# 8

# AM Handlingsbroschüre Datenmeldung Infrastrukturrabatt / Teilleistung Voraussetzung für die Vergütung von Infrastrukturleistungen ab 01.01.2018 (Stand 10.2017)

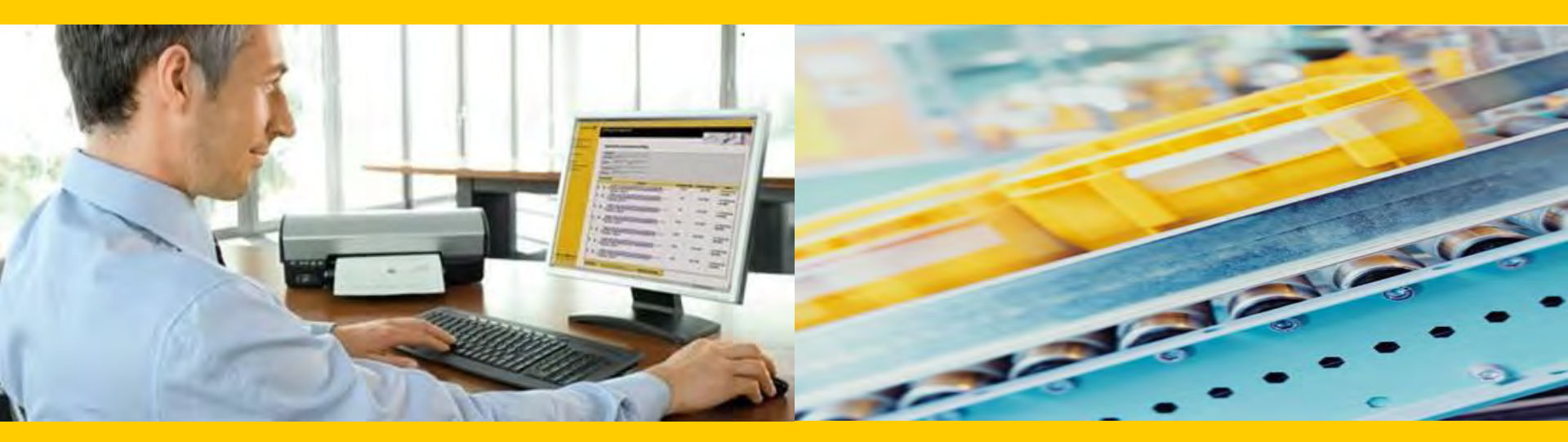

**Unternehmensbereich Post – eCommerce – Parcel (PeP)** 

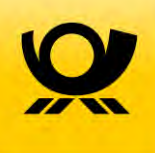

- Diese Handlingsbroschüre beschreibt die technischen Voraussetzungen und Prozesse, die zur Anlage von Einlieferungsaufträgen (EA) und Teilleistungsaufträgen (ZA) im Zusammenhang mit der Gewährung einer Vergütung für Infrastrukturleistungen (Infrastrukturrabatt) durch das Auftragsmanagement System der Deutschen Post (AM) unterstützt werden
- Vertiefende Informationen zu AM, wie z.B. das Entwicklerhandbuch (AM-Information für Softwareentwickler) und weitere Handlingsbroschüren finden Sie hier:

#### www.deutschepost.de/am

- Für weitere Informationen zu den nachfolgend genannten Themen, wenden Sie sich bitte an Ihre Ansprechpartner im Vertrieb/Kundenservice der Deutschen Post:
  - Abschluss des Vertrags Infrastrukturrabatt
  - Abschluss eines Teilleistungsvertrages
  - begleitende Einlieferungsunterlagen
  - Technische Spezifikation von Frankiermaschinen
  - Frankierlayout mit FRANKIT und DV-Freimachung mit Datamatrixcode und Frankier –ID (individuelle Sendungs-Nr. in Klarschrift)
  - Spezifikation für Maschinenlesbare Freimachungsvermerke DV-Freimachung

#### Inhalt

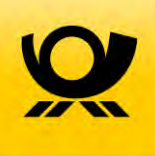

- 1 Voraussetzungen zur Vergütung von Infrastrukturleistungen (Infrastrukturrabatt)
- 2 Überblick Auftragsmanagementsystem (AM) der Deutschen Post
- 3 Vorankündigung von Aufträgen mit AM.exchange oder über das AM.portal
- 4 Überblick der Einlieferungsvarianten im Kontext Infrastrukturrabatt
- 5 Frankierung durch einen Einlieferer bzw. Konsolidierer
- 6 Erstellung eines Einlieferungsauftrags (EA) für die Freimachungsart FRANKIT
- 7 Anlegen eines Zusatzauftrags (ZA) für die Teilleistung
- 8 Erstellung der Einlieferungsunterlagen
- 9 Kontakt

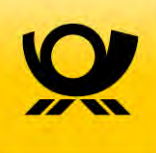

# 1 Voraussetzungen zur Vergütung von Infrastrukturleistungen (Infrastrukturrabatt)

# Welche Voraussetzungen\* müssen für den Infrastrukturrabatt erfüllt werden?

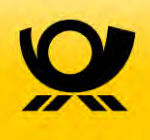

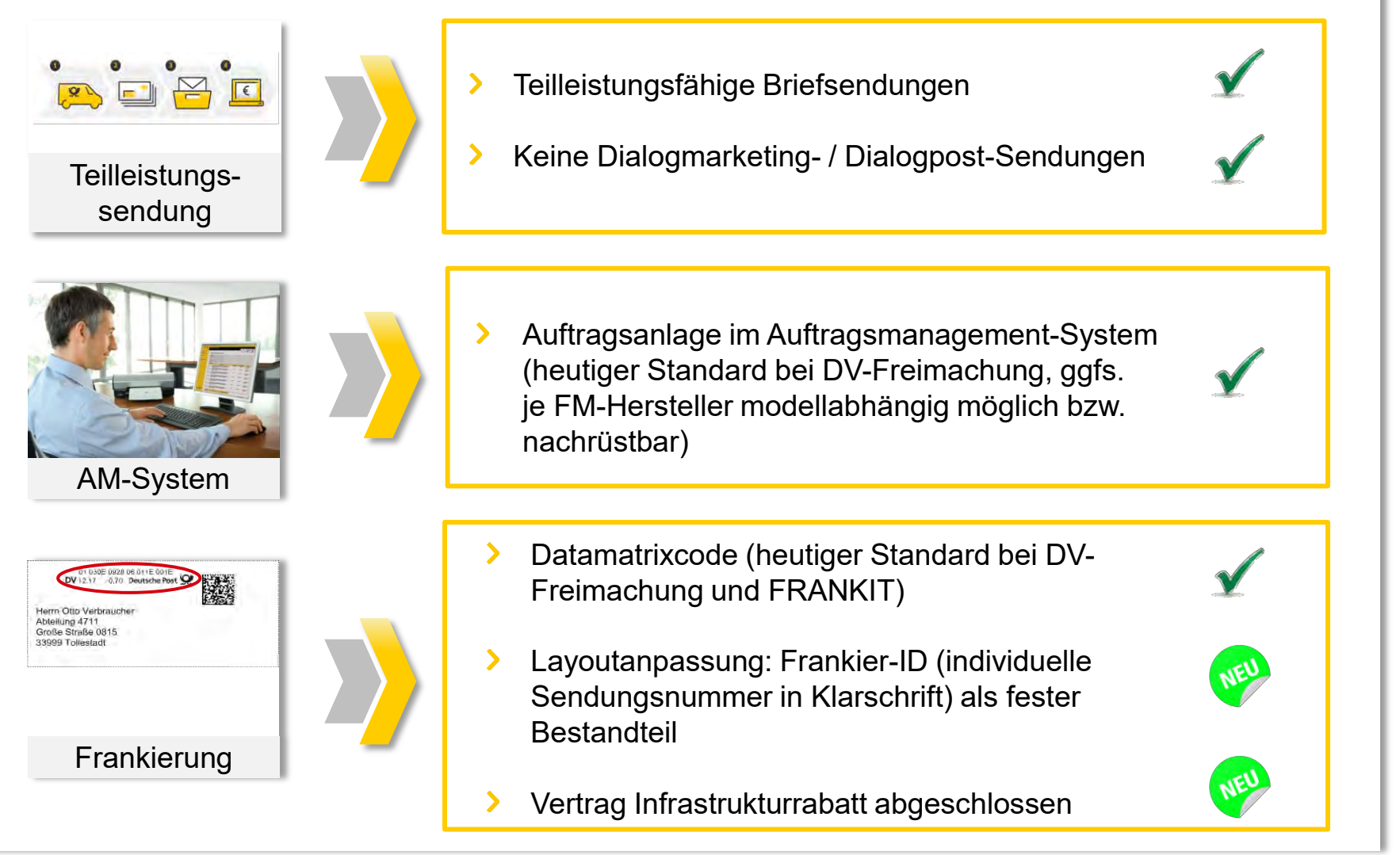

\*siehe technische Spezifikationen

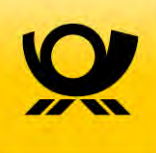

# 2 Überblick Auftragsmanagement (AM) der Deutschen Post

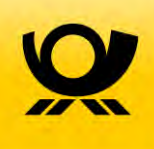

#### Kurzübersicht elektronisches Auftragsmanagement (AM)

- Mit AM wird der logistische Prozess der Deutschen Post informationstechnisch begleitet. Der Kunde profitiert in mehrerer Hinsicht von diesen Möglichkeiten:
  - Sie können Aufträge einfacher einliefern und abrechnen.
  - Sie haben jederzeit Einblick in Auftrags- und Sendungsstatus.
  - Sie profitieren vom direkten Informationsaustausch.
  - Sie nutzen ein einheitliches Datenformat für alle Sendungen.
- Mit AM können alle Produktfamilien des Unternehmensbereichs Post und alle Freimachungsarten abgebildet werden, d.h. für:
  - Dialogpost
  - Briefsendungen
  - Postaktuell
  - Postwurf Spezial
  - Produkte der Presse Distribution
  - Produkte international

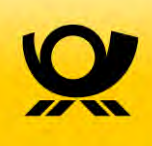

#### Aufträge\*

- Eine wesentliche Bedeutung kommt dabei dem "Auftrag" zu, der begrifflich sehr weit gefasst ist und (in Abgrenzung zum kaufmännischen Auftragsbegriff) im Sprachgebrauch des Auftragsmanagements auch die Vorankündigung eines Auftrags (also eine Absichtserklärung) umfasst.
- Strukturell werden verschiedene Auftragstypen unterschieden. Im einfachsten Fall besteht ein Auftrag aus einer einzelnen Einlieferung, dem so genannten Einlieferungsauftrag (kurz EA).
- Im Bereich der Brief-Post werden zudem die Teilleistungsaufträge, die sich gegebenenfalls auf mehrere Einlieferungsaufträge beziehen, als so genannte Zusatzaufträge (ZA) abgebildet.
- All diese Informationen Auftragsstrukturen und –inhalte sind im Auftragsmanagement an zentraler Stelle hinterlegt und für die Auftragsbeteiligten zur gemeinsamen Nutzung verfügbar. Dazu sieht das AM zwei technische Interaktionskanäle mit dem Kunden vor:
- <u>AM.exchange</u> ist das B2B-Protokoll zum elektronischen Datenaustausch zwischen den Kunden, Systempartnern und der Deutschen Post.
- <u>AM.portal</u> ist ein Internet-Portal (<u>www.am.portal.de</u>), das Kunden und Systempartnern, die das AM.exchange-Protokoll nutzen, Informationen zu Aufträgen und zum Auftragsstatus zur Verfügung stellt. Gleichzeitig können hier auch Aufträge angelegt werden.

\*Auszug aus dem Entwicklerhandbuch (AM-Information für Softwareentwickler)

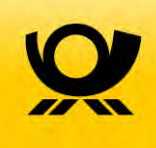

#### Vertiefende Information zu AM.exchange\*

Das AM.exchange-Protokoll bietet eine Sammlung von Nachrichten, sog. Requests und Responses, zur Übermittlung von auftragsbezogenen Informationen. Den Kern dieser Nachrichtensammlung bildet die Nachricht zur Auftragsanlage.

Neben der Nachricht zur Auftragsanlage (d.h. der Übermittlung von Auftragsinformationen an die Deutsche Post) werden auch Nachrichten zur Vorankündigung, Auftragsaktualisierung, Auftragsstornierung, Auftragssuche und zur Auftragsinformation bereitgestellt. Diese Nachrichten bieten den Kunden der Deutschen Post die Option zur optimalen Verzahnung der Prozesse. Dabei ist es entscheidend, dass es zu jeder Nachricht des Kunden / Systempartners auch eine fachliche Antwort-Nachricht gibt.

Konkret bietet das AM.exchange-Protokoll den Kunden folgende Vorteile:

- Es handelt sich um einen Datenaustausch auf synchronem (online) oder asynchronem Weg.
   Wir empfehlen die Nutzung des synchronen Datenaustauschs über unser Webservice Gateway
- Der Kunde bekommt eine Rückmeldung zum Auftragseingang sowie das Ergebnis einer Fehlerprüfung der übermittelten Daten auf elektronischem Wege
- Absender und Hersteller können jederzeit die aktuellen und auch fr
  ühere Auftragsinformationen elektronisch anfordern.

\*Auszug aus dem Entwicklerhandbuch (AM-Information für Softwareentwickler)

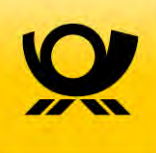

# 3 Vorankündigung von Aufträgen mit AM.exchange oder über das AM.portal

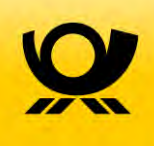

# Über das AM.exchange-Protokoll können Aufträge (EA) und Teilleistungsaufträge (ZA) vollständig elektronisch angekündigt werden:

- > Die einzelnen DV-Brief-Aufträge werden per AM.exchange-Nachricht elektronisch übertragen.
- Der einzelne FRANKIT-Auftrag wird per AM.exchange-Nachricht elektronisch übertragen (alternativ ist die Auftragsanlage über das AM.portal möglich – siehe Kapitel 6).
- Im Datensatz der AM.exchange Nachricht ist die Produktnummer f
  ür Infrastrukturrabatt\* erforderlich, mit der die nachtr
  ägliche Rabattierung des Infrastrukturrabatts ausgel
  öst wird.
- > Die Aufträge müssen in elektronischer Form im AM-System vorliegen, bevor die Sendungen bei einer Annahmestelle der Deutschen Post eingeliefert werden.
- Die Teilleistungsmengen werden als Teil des eigentlichen Auftrags oder als Teil eines Zusatzauftrags (bei der Zusammenführung verschiedener DV-Aufträge und Frankieraufträge) mit eindeutigen Referenzen der Sendungsmengen ausgewiesen. Der Zusatzauftrag kann über eine AM.exchange-Nachricht oder alternativ per AM.portal angekündigt werden.

\*für DV- siehe Beschreibung Beispiel 4 DV-Freimachung/ Beispiel 30 FRANKIT im Entwicklerhandbuch (AM-Information für Softwareentwickler)

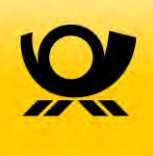

#### Im AM.portal können FRANKIT Aufträge angekündigt werden:

- Im AM.portal wird eine Vorankündigung eines Auftrages erfasst. Diese erzeugt eine Auftragsnummer (AM-Auftragsnummer).
- Die AM-Auftragsnummer wird in der FRANKIT Maschine erfasst. Zum Abschluss des Einlieferungstages (abhängig von den Abhol-/Einlieferungszeiten der Sendungen) werden die Zähldaten des Protokolls der Maschine (Sendungsmenge pro Produkt) im AM.portal erfasst. Damit liegt der Auftrag in elektronischer Form im AM-System vor.
- Die Teilleistungsmengen werden als Teil des eigentlichen Auftrags oder als Teil eines Zusatzauftrags (bei der Zusammenführung verschiedener DV-Aufträge und Frankieraufträge) mit eindeutigen Referenzen der Sendungsmengen ausgewiesen. Der Zusatzauftrag kann über eine AM.exchange-Nachricht oder per AM.portal angekündigt werden.
- Vorbehaltlich der technischen Spezifikation Ihrer Frankiermaschine, empfehlen wir die Ankündigung des Einlieferungs- sowie des Zusatzauftrags elektronisch per AM.exchange\*.

\*siehe Beschreibung Beispiel 30 FRANKIT im Entwicklerhandbuch (AM-Information für Softwareentwickler)

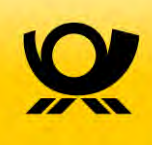

#### Zusammenfassung mehrerer Aufträge in einer Teilleistungsmeldung zur Erzielung höherer Ermäßigungen (1 / 2)

- Die einzelnen DV-Brief-Aufträge sind per AM.exchange-Nachricht elektronisch angekündigt (Verfahren 10 und Verfahren 48) und/oder
- Der einzelne FRANKIT-Auftrag ist per AM.exchange-Nachricht elektronisch angekündigt oder alternativ über das AM.portal.
- > Zusätzlich wird als Teilleistungsauftrag ein sogenannter Zusatzauftrag (ZA) angelegt, der auf die zuvor angekündigten Einlieferungsaufträge referenziert.

#### **Bitte beachten Sie:**

Die im Zusatzauftrag referenzierten Aufträge müssen vor der Übermittlung des Zusatzauftrags bereits im AM-System vorliegen. Bitte berücksichtigen Sie auch hier die übertragungspezifische Verzögerung zwischen Datenübermittlung und Verarbeitung.

Als Verfahren wird im Zusatzauftrag das Verfahren 39 (Standardabrechnung) angegeben.

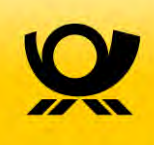

#### Zusammenfassung mehrerer Aufträge in einer Teilleistungsmeldung zur Erzielung höherer Ermäßigungen (2 / 2)

- Zahlungspflichtiger im ZA (Empfänger der Teilleistungsermäßigung) ist der Inhaber des Teilleistungsvertrages mit der Deutschen Post.
- > Die Zahlungspflichtigen der einzelnen Aufträge können vom Zahlungspflichtigen des ZAs abweichen.
- > Der Zusatzauftrag enthält keine Informationen zu Beförderungsdienstleistungen der Sendungen, jedoch die Angabe des Ermäßigungsproduktes für die Teilleistung BZA / BZE.
- Auf diese Weise ist es auch möglich, einen Teil eines Auftrags als Teilleistung BZE und den Rest als Teilleistung BZA zu kennzeichnen. Anpassungen von Sendungsmengen sind dem jeweiligen Auftrag zuzuordnen.

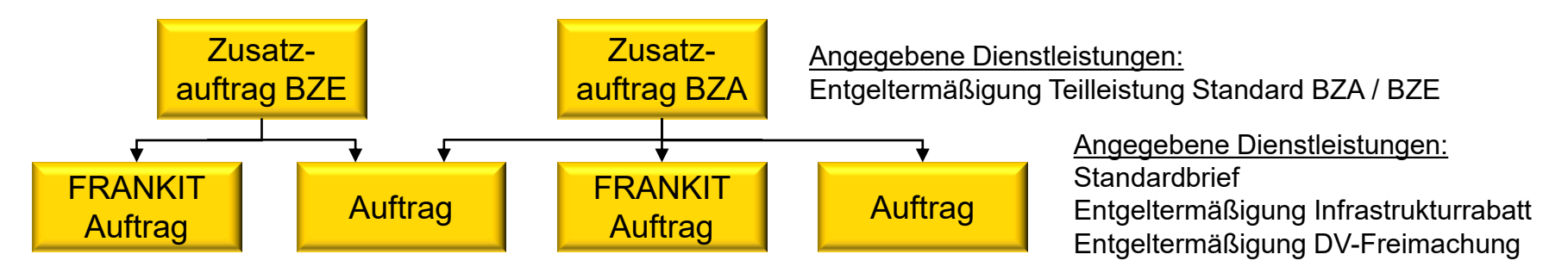

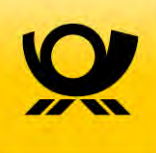

# 4 Überblick der Einlieferungsvarianten im Kontext Infrastrukturrabatt

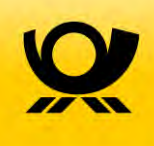

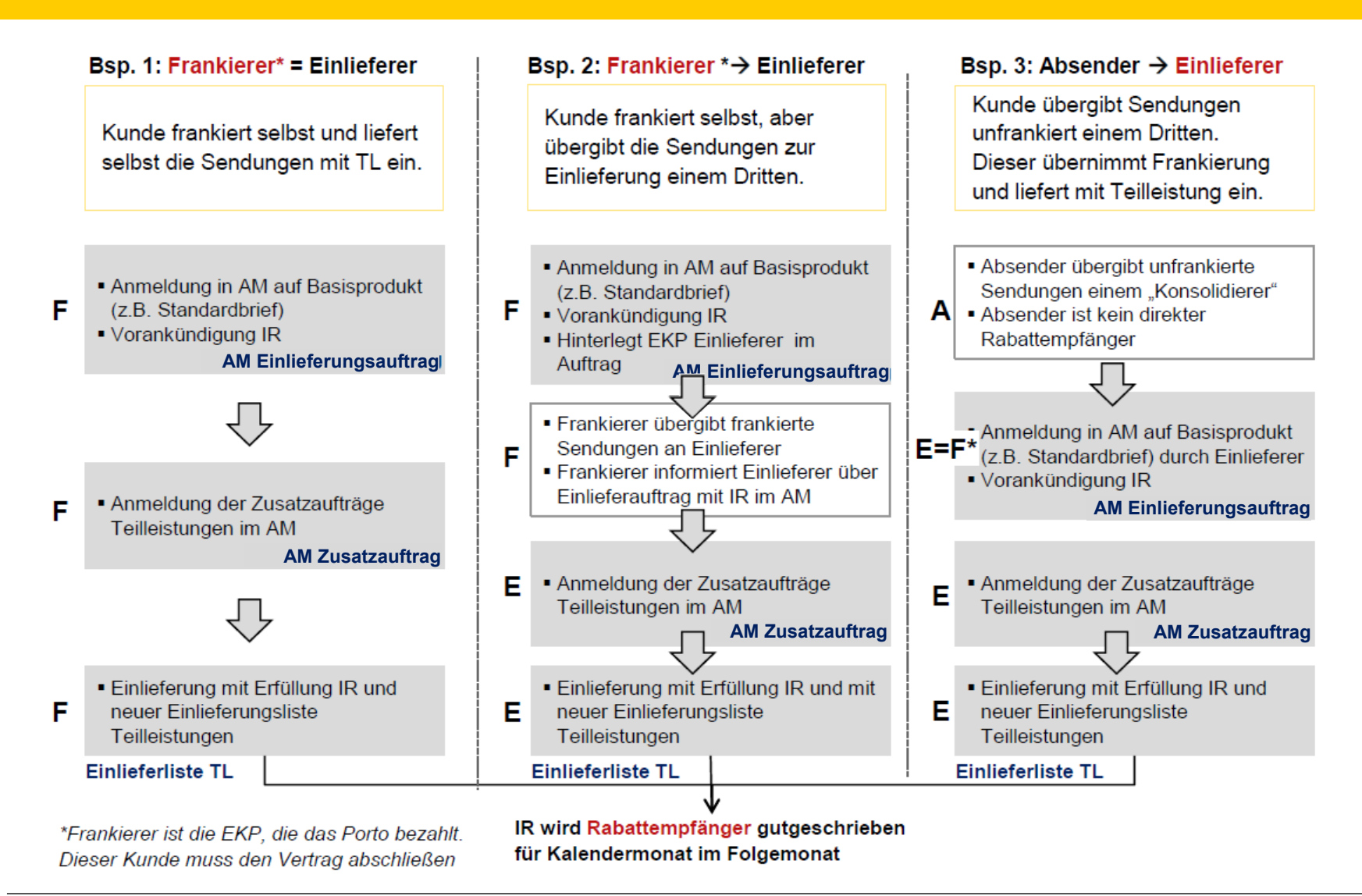

# Überblick der Einlieferungsvarianten im Kontext Infrastrukturrabatt

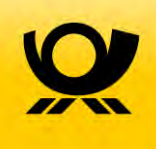

- Die folgenden Detailbeschreibungen der Vorgehensweise zur Erlangung des Infrastrukturrabatts gelten sowohl f
  ür die Freimachungsart FRANKIT (AFM), als auch DV Freimachung
- Einlieferungsaufträge mit der Freimachungsart DV müssen per AM.exchange Datensatz übertragen werden – Aufträge der Freimachungsart FRANKIT können als AM.exchange Datensatz (abhängig von der Frankiermaschine) übertragen oder alternativ im AM.portal angelegt werden.
- Die einzelnen Detailbeschreibungen orientieren sich an der Freimachungsart FRANKIT. An einzelnen Stellen gibt es kleine Unterschiede zwischen den Frankierarten. Wir weisen an diesen Stellen jedoch explizit noch einmal darauf hin.
- Für alle Einlieferungsvarianten benötigen Sie einen Zugang zum Auftragsmanagement (AM) System der Deutschen Post. Sollten Sie noch keinen Zugang haben, wenden Sie sich bitte an Ihren Ansprechpartner im Vertrieb / Kundenservice oder direkt an den IT Customer Support Post (Kontaktdaten siehe letzte Seite).
- > Gerne können Sie den Zugang auch "online" unter folgendem Link beantragen

Zugang Auftragsmanagement beantragen

(unter "Kontakt" auf der linken Navigationsleiste und Angabe von "Infrastrukturrabatt")

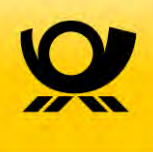

#### Allgemeines

- > Bei Frankiermaschinen kann der Infrastrukturrabatt nur f
  ür FRANKIT-Maschinen mit der Möglichkeit der Integration einer AM-Auftragsnummer im Matrixcode und dem neuem Frankierlayout vereinbart werden. Informationen, welche Frankiermaschinen die technischen Voraussetzungen erf
  üllen, k
  önnen beim Hersteller angefragt werden.
- Die Auftragsanlage in AM erfolgt abhängig vom Modell der Frankiermaschine entweder über eine manuelle Erfassung der Auftragsdaten im AM.portal oder über eine direkte Anbindung der Frankiermaschine über AM.exchange.
- Es ist <u>mindestens je Frankiermaschine und Einliefertag ein Auftrag in AM</u> anzulegen. Der Auftrag muss vor der Einlieferung der Sendungen vollständig in AM erfasst sein. Nach der ersten Einlieferung können keine weiteren Sendungen mehr zugeordnet werden.
- > Bei einer manuellen Erfassung der Auftragsdaten im AM.portal erfolgt modellabhängig die Erfassung der Auftragsnummer in der Frankiermaschine über das Menu der Frankiermaschine oder über einen an die Frankiermaschine angebundenen PC.

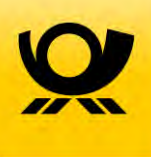

# Infrastrukturrabatt bei Nutzung von Frankiermaschinen

#### Allgemeines

- > Über Frankiermaschinen frankierte Sendungen können nur dann für den Infrastrukturrabatt berücksichtigt werden, wenn
  - ein Vertrag Infrastrukturrabatt vorliegt
  - die Frankiermaschine das neue Frankierlayout unterstützt und der Hersteller dies f
    ür das Modell an die Deutsche Post gemeldet hat
  - die Sendungen über AM-Portal oder AM.exchange vorab angemeldet wurden
  - bei diesen Sendungen die Auftrags-Nr. korrekt im Matrixcode angegeben ist
  - diese einen lesbaren Frankiervermerk (Matrixcode) tragen und
  - die Sendungen vom Einlieferer im Rahmen der Teilleistung angemeldet und eingeliefert werden
- > Wenn sich Einlieferer und Frankierer unterscheiden
  - ist die DPAG-Kundennummer (EKP) des Einlieferers im Auftrag f
    ür die Rolle Einlieferer einzutragen, damit der Einlieferer auf den Auftrag zugreifen kann
  - Der Frankierer informiert den Einlieferer über den eingerichteten Auftrag (inkl. AM-Nummer) und dass die Sendungen für den IR konform zu bearbeiten sind
  - Der Einlieferer ordnet den Einlieferungsauftrag seinen Teilleistungsaufträgen zu

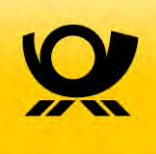

# 5 Frankierung durch einen Einlieferer bzw. Konsolidierer

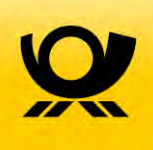

Sie übergeben Ihre Sendungen unfrankiert einem Dritten (Einlieferer / Konsolidierer) und dieser übernimmt für Sie die Frankierung, Sortierung und Einlieferung?

In diesem Fall ändert sich an dem Prozessablauf in Ihrem Hause nichts. Für die Erstellung der Einlieferungsaufträge ist hier der Einlieferer / Konsolidierer zuständig. Sie können Ihre Sendungen weiterhin wie gewohnt unfrankiert übergeben.

Ein evtl. anfallenden Infrastrukturrabatt wird in dieser Konstellation direkt mit dem Einlieferer bzw. Konsolidierer abgerechnet.

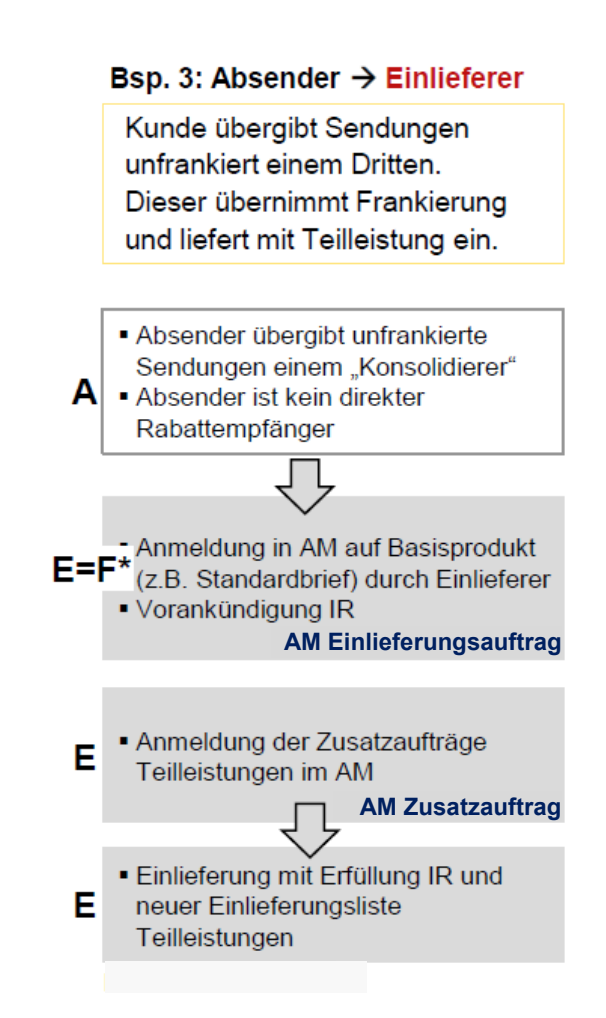

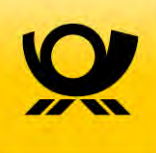

# 6 Erstellung eines Einlieferungsauftrags (EA) für die Freimachungsart FRANKIT

# Erstellung eines Einlieferungsauftrags (EA) für die Freimachungsart FRANKIT

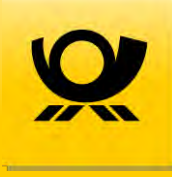

|   | Bsp. 1: Frankierer* = Einlieferer                                                                                                 | Bsp. 2: Frankierer *→ Einlieferer                                                                                                    |
|---|----------------------------------------------------------------------------------------------------|----------------------------------------------------------------------------------------------------|
|   | Kunde frankiert selbst und liefert<br>selbst die Sendungen mit TL ein.                                                            | Kunde frankiert selbst, aber<br>übergibt die Sendungen zur<br>Einlieferung einem Dritten.                                                                   |
| F | <ul> <li>Anmeldung in AM auf Basisprodukt<br/>(z.B. Standardbrief)</li> <li>Vorankündigung IR<br/>Einlieferungsauftrag</li> </ul> | <ul> <li>Anmeldung in AM auf Basisprodukt<br/>(z.B. Standardbrief)</li> <li>Vorankündigung IR</li> <li>Hinterlegt EKP Einlieferer im<br/>Auftrag</li> </ul> |
| F | Anmeldung der Zusatzaufträge<br>Teilleistungen im AM<br>Zusatzauftrag                                                             | Frankierer übergibt frankierte<br>Sendungen an Einlieferer<br>Frankierer informiert Einlieferer über<br>Einlieferauftrag mit IR im AM                       |
|   | $\bigcirc$                                                                                                    | E • Anmeldung der Zusatzaufträge<br>Teilleistungen im AM<br>Zusatzauftrag                                                                                   |
| F | <ul> <li>Einlieferung mit Erfüllung IR und<br/>neuer Einlieferungsliste<br/>Teilleistungen</li> </ul>                             | Einlieferung mit Erfüllung IR und mit<br>neuer Einlieferungsliste<br>Teilleistungen                                                                         |
|   |                                                                                                    |                                                                                                    |

Sofern Sie für die Anlage des EA (nur für AFM Frankierung möglich) das AM.portal nutzen sind die folgenden Prozessschritte nötig:

- 1. Anlegen eines neuen Auftrags in AM.Portal
- 2. Eingabe der Auftragsnummer in die Frankiermaschine oder über eine angebundene Software
- 3. Frankieren der Sendungen für den angelegten Auftrag
- 4. Erfassung der tatsächlichen Stückzahl je Format der Sendungen durch erneuten Aufruf des vorher angelegten Auftrags.

Erfolgt die Anmeldung eines Einlieferungsauftrags (EA) automatisiert über einen Datensatz per AM.exchange aus der Frankiermaschine, brauchen Sie nichts weiter zu tun, als das richtige Produkt in der Frankiermaschine auszuwählen und mit der Frankierung zu beginnen. Die Zugangsdaten für das AM System hinterlegen Sie in diesem Fall in der Frankiermaschine bzw. einer angebundenen Software.

# Erstellung eines Einlieferungsauftrags (EA) für die Freimachungsart FRANKIT über AM.portal – Schritt 1 von 15

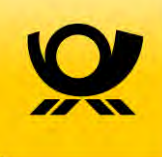

#### Anlegen eines neuen Auftrags

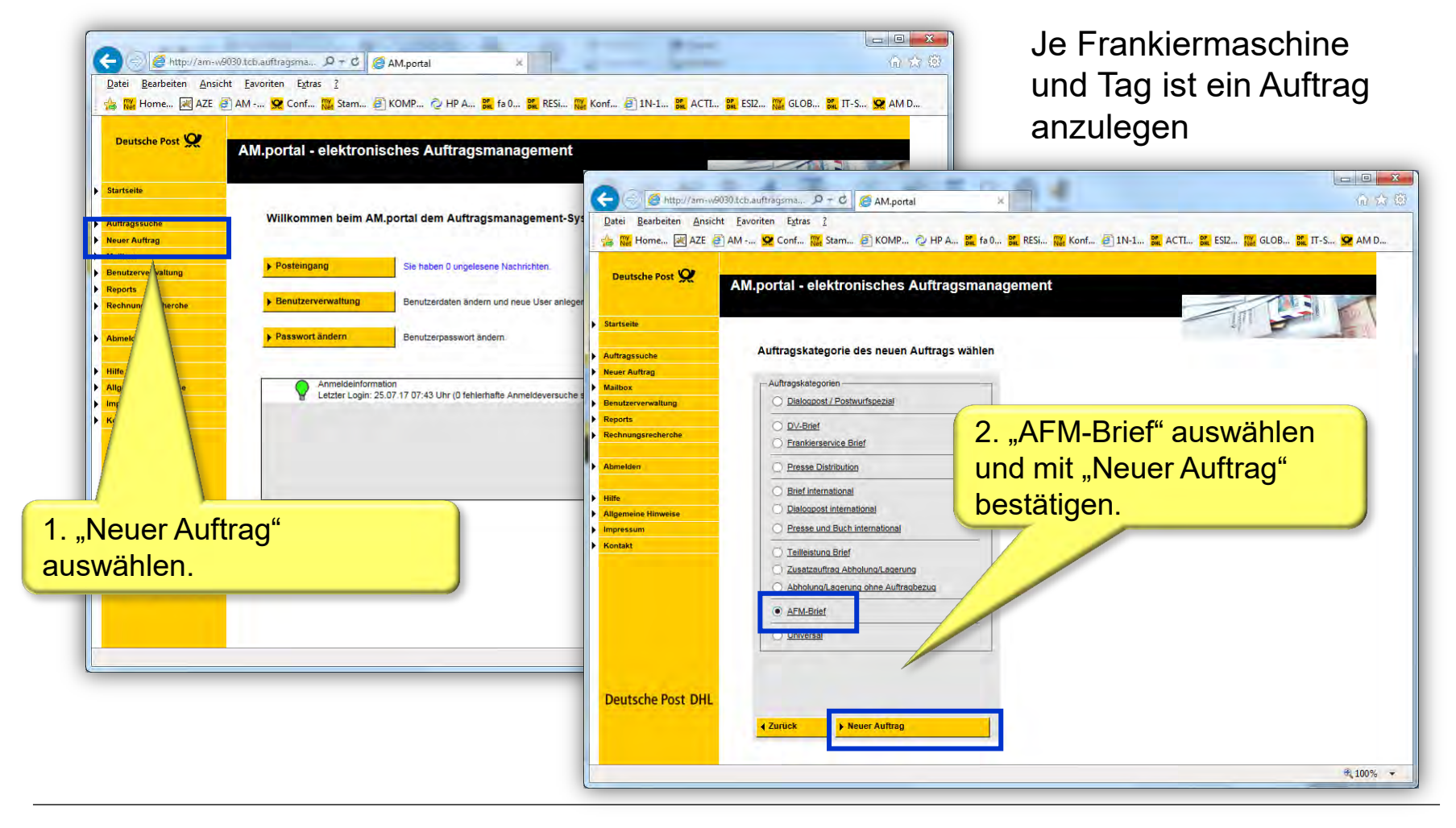

# Erstellung eines Einlieferungsauftrags (EA) für die Freimachungsart FRANKIT über AM.portal – Schritt 2 von 15

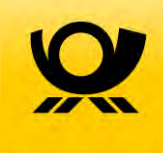

#### Kundendaten erfassen

| 🗲 ( 🗟 🌈 http://am-w/9030.t                           | tcbauftregsma P + X C Warten auf am-w9030.tcba X                                                                                                    | 1. Eingabe der EKP Nummer des<br>Frankiermaschinen Inhabers.                                        |
|------------------------------------------------------|----------------------------------------------------------------------------------------------------|----------------------------------------------------------------------------------------------------|
| Datei Bearbeiten Ansicht F                           | Eavoriten Estras 2<br>M 😟 Conf 🌇 Stam 🕘 KOMP 🖉 HP A 🙀 fa 0 🞇 RESSI 🌇 Konf 🕘 1N-1 🎇 ACTL, 🎇 ESS2 🔛 GLOB 🎇 IT-S 🙀 AM D                                                                                                    |                                                                                                    |
| Deutsche Post 🗶                                      | AM.portal - elektronisches Auftragsmanagement                                                                                                    |                                                                                                    |
| Startseile<br>Auftragssuche                          | Auftragserfassung/-bearbeitung                                                                                                    |                                                                                                    |
| Vailbox<br>Benutzerverwaltung                        | Auftragskategorie AFM-Einef Kunden-Zahlungsint, Einieferung/Transport, Abrechnung                                                                                                    |                                                                                                    |
| Rechnungsrecherche                                   | -Kundendelen                                                                                                    |                                                                                                    |
| Hilfe<br>Allgeneine Hinweise<br>Impressum<br>Kontakt | Auftraggeber/Absender     Einlieferer       EKF-/Karten-JAbr. dr. 5125149612     Evore     Partsion       Name     Partsion     Partsion       Straße-Podtach     Partsion     Partsion       PLZ, Ort     Partsion     Partsion |                                                                                                    |
|                                                      | Telefon  Ansprechpartner  Wettere Rollen  Freigeben für Einleferer Hinnels: 7 Tage vor Eineichen des Einleferungsdatume wird ich Auftragsfreigabe aufomstache rteit:                                                             | 2. Bei einem evtl. abweichenden                                                                     |
| Deutsche Post DHL                                    | Zahlungspfichtiger     Abw. Zahlungspfichtiger     Abw. Zahlungspfichtiger     Auftraggeber     Name     Einlieferer     Straße/Postfach     FLZ, Ort     Land     Tetefon                                                       | Einlieferer oder Konsolidierer<br>muss hier das Häkchen bei "abw.<br>Einlieferer gesetzt und dessen |
|                                                      | Mandatsreferenz<br>Gläubigerbarnfifkationsnummer Aktualisierung beim Speichern Referenz                                                                                                    | ERF ellassi werdell.                                                                                |
|                                                      | > Speichern     > Drucken       4 Zurück     > Verwerfen                                                                                                    |                                                                                                    |
| If Antwort von am-w9030.tcb.aufti                    | tragsmanagement.deutschepost.de wird gewartet 😤 100% 🔹                                                                                                    |                                                                                                    |

# Erstellung eines Einlieferungsauftrags (EA) für die Freimachungsart FRANKIT über AM.portal – Schritt 3 von 15

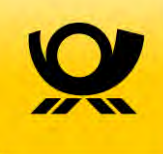

#### Details zur Einlieferung

| Deutsche Post 💥               | AM.portal - elektronisches Auftragsmanage                                                                                                    | ement                                                                                                    |
|-------------------------------|----------------------------------------------------------------------------------------------------|----------------------------------------------------------------------------------------------------|
|                               |                                                                                                    | 1. Eingabe des                                                                                                    |
| Startseite                    | 1.9                                                                                                    | <b>Finlipforum</b> and at uma                                                                                                    |
| Auftragssuche                 | Auftragserfassung/-bearbeitung                                                                                                    | Einiererungsdatums.                                                                                                    |
| Neuer Auftrag                 |                                                                                                    |                                                                                                    |
| Mailbox                       | Auttragskategorie AFM-Brief                                                                                                    |                                                                                                    |
| Benutzerverwaltung<br>Reports | Kunden-/Zahlungsinf. Einlieferung/Transport Abrechnung                                                                                                    |                                                                                                    |
| Rechnungsrecherche            | Einlieferungszeitz                                                                                                    | Einlieferung / Abholung                                                                                                    |
|                               | Einlieferungs-Abhold tum 25.10.2017                                                                                                    |                                                                                                    |
| Abmelden                      |                                                                                                    | 2. Angabe der Einlieferungsunrzeit,                                                                                                    |
| Hilfe                         | Allgemeine Angaben                                                                                                    |                                                                                                    |
| Allgemeine Hinweise           | Aktionspezeichnung Testauftrag AFM                                                                                                    |                                                                                                    |
| Impressum                     | Altionshanahraiti na                                                                                                    |                                                                                                    |
| Kontakt                       | Kunderseitine                                                                                                    | Hame des Finileferers                                                                                                    |
|                               | Auftragsnummer                                                                                                    |                                                                                                    |
|                               |                                                                                                    |                                                                                                    |
|                               | Gebindeinformationen                                                                                                    | PLZ UR                                                                                                    |
|                               | Gebindeart Behälterwagen V                                                                                                    | Land                                                                                                    |
|                               | Anzahl Gebinde 2                                                                                                    | Ansprechpartner                                                                                                    |
|                               |                                                                                                    | Telefon                                                                                                    |
|                               | Auttragsstruktur                                                                                                    | 3 Optional: Fingabe einer                                                                                                    |
| Deutsche Post DHL             | Gesamsendungsmenge                                                                                                    | Planetisch aus and a second and a second a |
|                               | Teileinlieferungsnummer                                                                                                    | Lagerung Aktionsbezeichnung / Aktionsbeschreibung.                                                                                                    |
|                               | Schlusseinlieferung                                                                                                    | Lagerung erwünscht                                                                                                    |
|                               |                                                                                                    | Lagerung von bis                                                                                                    |
|                               |                                                                                                    | Nachhalligkeit                                                                                                    |
|                               |                                                                                                    | Wahlen Sie GORREN zum                                                                                                    |
|                               |                                                                                                    | Deutschen Post. Falls Sie noch keinen                                                                                                    |
|                               |                                                                                                    | and depresentation food weeden See See See See See See See See See S                                                                                                    |
|                               |                                                                                                    | Kundenbetreuer bei der Deutschen Post.                                                                                                    |
|                               | And a state of the state of the | 4. Optional: Eingabe der Gebindeart                                                                                                    |
|                               | Speichern     Drucken                                                                                                    |                                                                                                    |
|                               |                                                                                                    | ▶ Duplizieren UTIU ATIZATII.                                                                                                    |
|                               |                                                                                                    |                                                                                                    |

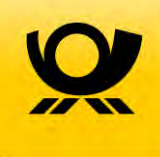

Angaben zur Sendung und Frankiermaschine

| Deutsche Post 👷     | AM.portal - elektronisches Auftragsmanagement              |                                                                                                    |
|---------------------|------------------------------------------------------------|----------------------------------------------------------------------------------------------------|
| Startseite          |                                                            | 2. Durch Auswahl von                                                                                                    |
| Auftraossuche       | Auftragserfassung/-bearbeitung                             | Hinzufügen" kann im nächsten                                                                                                    |
| Neuer Auftrag       |                                                            |                                                                                                    |
| Mailbox             | Auftragskategorie AFM-Brief                                | Schritt eine Sendungsmenge                                                                                                    |
| Benutzerverwaltung  |                                                            | angeben werden                                                                                                    |
| Reports             | / Kunden-/Zahlungsinf./ Einlieferung/Transport/ Abrechnupg |                                                                                                    |
| Rechnungsrecherche  | Ubersicht                                                  | Sendungsentgelt (€)                                                                                                    |
| Abmelden            | Produktgruppe rrodukt <u>Sendungs- Gesamt-gewicht (kg)</u> | entgelt (€)<br>1 +                                                                                                    |
| 1106-               | Hinzufügen<br>▶ Bearbeiten<br>▶ Löschen                    | ,<br>Ermäßigungen (€)                                                                                                    |
| Allgemeine Hinweise |                                                            | +                                                                                                    |
| Impressum           | Art der Bezenneg                                           | hende                                                                                                    |
| Kontakt             |                                                            | Nettoentgelt (€)                                                                                                    |
|                     |                                                            |                                                                                                    |
|                     | Kostenstelle   Ltd. Nummer                                 | Gesetzi. USt. (€)                                                                                                    |
|                     |                                                            | +1                                                                                                    |
|                     |                                                            | Forderung DPAG (€)                                                                                                    |
|                     | 1. Eingabe der Kennung der                                 | Berechnen                                                                                                    |
|                     | Frankiarmaachina                                           | bereits bezahlt (€)                                                                                                    |
|                     | Frankiermaschine.                                          | +                                                                                                    |
|                     |                                                            | A REAL PROPERTY AND A REAL PROPERTY AND A REAL |
| Deutsche Post DHL   |                                                            | Noch abzurechnen (€)<br>=                                                                                                    |
|                     | b Sneichern b Drucken                                      |                                                                                                    |
|                     | / upotential / updeken                                     |                                                                                                    |
|                     | Zurück Verwerfen                                           | Duplizieren                                                                                                    |

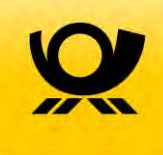

Angaben zur Sendung und Frankiermaschine

| Deutsche Post 👷    | AM.portal - elektronisches A | uftragsmanagement     | 1. Bei<br>hier nu | der Erstanlage de<br>Ir eine Standard S | s Auftrags<br>Sendung |
|--------------------|------------------------------|-----------------------|-------------------|-----------------------------------------|-----------------------|
| startseite         | ·                            |                       | erfass            | en. Die tatsächlich                     | ne Menge              |
| Auftragssuche      | Auswahl Produktgruppe        |                       | wird na           | ach der Frankieru                       | ng erfasst            |
| lever Auftrag      | AFM-Brief                    | () Infratrukturrabatt | wind he           |                                         | ig chasse.            |
| lailbox            |                              |                       |                   |                                         |                       |
| enutzerverwaltung  | Produktgruppe auswählen      |                       |                   |                                         |                       |
| eports             | AEM Brief                    |                       |                   |                                         |                       |
| technungsrecherche | Armiblio                     |                       |                   |                                         |                       |
| bmelden            | Produkt                      | Sendungs-<br>menge    | gelt              | <u>Sendungsentgelt</u><br><u>(€)</u>    |                       |
|                    | Brief Standard               | 1                     |                   |                                         |                       |
| life               | Brief Kompakt                |                       |                   |                                         |                       |
| ligemeine Hinweise | Brief Groß                   |                       |                   |                                         |                       |
| ontakt             | Brief Maxi                   |                       |                   |                                         |                       |
|                    | Postkarte                    |                       |                   | 2. Klick auf "Ü                         | bernehmen".           |
|                    | Berechnen                    |                       |                   |                                         |                       |

Achtung: Die Angabe zum Infrastrukturrabatt erfolgt erst im Nachgang der Frankierung während der Eingabe der tatsächlichen Sendungsmenge je Produkt

## Erstellung eines Einlieferungsauftrags (EA) für die Freimachungsart FRANKIT über AM.portal – Schritt 6 von 15

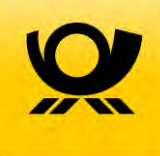

Angaben zur Sendung und Frankiermaschine

| Startseite                                                      | AM.portal - elektronisches Auftragsmanagement                                                                     | 716                          |                           |
|-----------------------------------------------------------------|----------------------------------------------------------------------------------------------------|------------------------------|---------------------------|
| Auftragssuche<br>Neuer Auftrag<br>Mailbox<br>Benutzerverwaltung | Auftragserfassung/-bearbeitung<br>Auftragskategorie AFM-Brief                                                     |                              |                           |
| Reports                                                         | / Kunden-/Zahlungsint./ Linlieferung/Transport/ Abrechnung                                                        | Ser                          | dungsentgelt (£)          |
| Rechnungsrecherche<br>Abmelden                                  | <u> <u>     Produktaruppe</u> <u>     Produkt Sendungs-     <u> <u>     Gesamt-     gewicht (kg)</u> </u></u></u> | Sendungs-<br>entgelt (€) Auf | 0,70<br>tragsentgelte (€) |
|                                                                 | AFM-Brief Brief Standard 1                                                                                        | 0,70 +                       | 0,00                      |
| lilfe                                                           |                                                                                                    | • • "                        | 0.00                      |
| Allgemeine Hinweise                                             | Bearbeiten Ploschen 1. Klick auf "Sp                                                                              | eichern"                     |                           |
| mpressum                                                        | Art der Bezahlung um diesen Auftr                                                                                 | adzu                         | entgelt (€)               |
| vontakt                                                         | Freimachung Freistempelung V Freimachu                                                                            |                              | 0,70                      |
|                                                                 |                                                                                                    | eine Aivi                    | tzl. USt. (€)             |
|                                                                 | Kostenstelle Nummer zu erz                                                                                        | eugen                        | 0,00                      |
|                                                                 |                                                                                                    | -                            | derung DPAG (€)           |
|                                                                 |                                                                                                    |                              | 0,70                      |
|                                                                 |                                                                                                    | Berechnen bere               | eits bezahlt (€)          |
|                                                                 |                                                                                                    | +                            | -0,70                     |
|                                                                 |                                                                                                    |                              |                           |
|                                                                 |                                                                                                    | Noc                          | h abzurechnen (€)         |

## Erstellung eines Einlieferungsauftrags (EA) für die Freimachungsart FRANKIT über AM.portal – Schritt 7 von 15

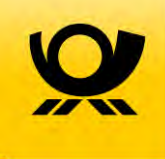

Auftragsabschluss und Erzeugung der AM Auftragsnummer

| uftragssuche      |                                                      |                                                                                                    |                                |
|-------------------|------------------------------------------------------|----------------------------------------------------------------------------------------------------|--------------------------------|
|                   | Meldungsnummer 402014: Der Auftrag wurde erfolgreich | h gespeichert. Die Auftragsnummer lautet 00130751537219.                                                                                                    |                                |
| euer Auftrag      | Auftragserfassung/-bearbeitung                       |                                                                                                    |                                |
| ailbox            | Auftrage Nr. 00120751527240 (AEN Brief)              |                                                                                                    |                                |
| eports            | Autrags-nr.: 00130751537219 (APm-Dilet)              |                                                                                                    |                                |
| echnungsrecherche | Kunden-/Zahlungsinf. Einlieferung/Transport/ Abre    | and the second second s |                                |
|                   |                                                      | ele (our für KOOP) ele                                                                                                    | elektronischer Auftrag 🗸       |
| omelden           | Kundendaten                                          |                                                                                                    |                                |
| Ife               |                                                      |                                                                                                    |                                |
| Igemeine Hinweise | Andern                                               |                                                                                                    |                                |
| pressum           | Auftraggeber/Absender                                | Linlieferer                                                                                                    | AM Nummer zur Eingehe in der   |
| ontakt            | Nr. [5125149612                                      | er  5125149612 Partner                                                                                                    | Am Nummer zur Eingabe in der   |
|                   | Name Swanshaws Limited Swa                           | Swanshaws Limited Swa                                                                                                    | Erankiermaschine notieren      |
|                   | Straße/Postfach Hilpertstr. 31                       | Hilpertstr. 31                                                                                                    |                                |
|                   | PLZ, Ort 64295 Darmstadt                             | 64295 Darmstadt                                                                                                    |                                |
|                   | Land Deutschland                                     | Deutschland                                                                                                    |                                |
|                   | Telefon                                              |                                                                                                    |                                |
|                   | Ansprechpartner     Weitere Rollen                   | 🗸 Freigeben für Einliefe                                                                                                    | ferer                          |
|                   |                                                      | Hinweis: 7 Tage vor Errei                                                                                                    | eichen des Einlieferungsdatums |
| eutsche Post DHI  |                                                      | wird die Auftragsfreigabe                                                                                                    | le automatisch erteilt.        |
| consener our sine | Zahlungspflichtiger                                  | Bankverbindung                                                                                                    | ng                             |
|                   | Abw. Zahlungspfl. EKP-/Karten-/AbrNr. 5125149        | 1612 Pariner V Internationale                                                                                                    | le Bankverbindung              |
|                   | Auftraggeber Name Swansh                             | aws Limited Swa Kontoinhaber                                                                                                    |                                |
|                   | O Einlieferer Straße/Postfach Hilpertstr             | r, 31 IBAN                                                                                                    |                                |
|                   | PL7 Oct 64295                                        | Darmstadt Kreditinstitut                                                                                                    |                                |
|                   | FL2, 011  04200                                      | BIC                                                                                                    |                                |
|                   | Land Deutschi                                        | nariu                                                                                                    |                                |
|                   | Land Deutschi<br>Telefon                             | Bankland                                                                                                    |                                |
|                   | Land Deutschi<br>Telefon                             | Bankland                                                                                                    | 1                              |

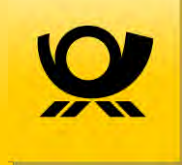

# Erstellung eines Einlieferungsauftrags (EA) für die Freimachungsart FRANKIT über AM.portal – Schritt 8 von 15

Eingabe der Auftragsnummer in die Frankiermaschine oder über eine angebundene Software

Die von AM-Portal vergebene Auftragsnummer ist durch den Nutzer über das entsprechende Menü der Frankiermaschine oder über angebundene PC-Software einmalig einzugeben.

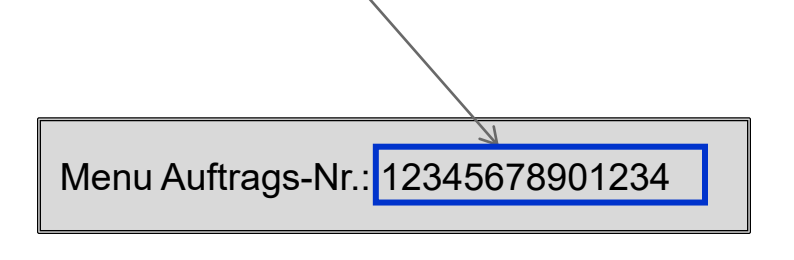

Abhängig vom jeweiligen Hersteller und Modell erfolgt die Erfassung der AM Auftragsnummer unterschiedlich. Einzelheiten siehe Benutzerhandbuch zu Ihrer Frankiermaschine oder fragen Sie Ihren Hersteller.

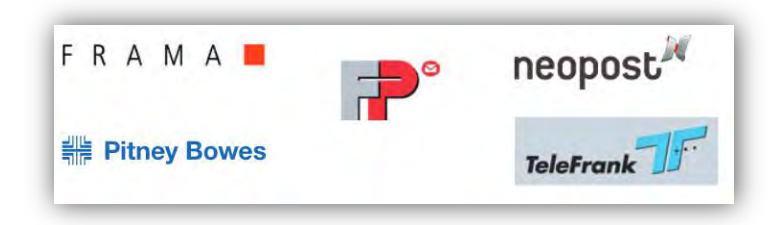

Einlieferaufträge sind mind. je Einliefertag und Maschine anzulegen.

Der Einlieferauftrag ist vor Einlieferung der ersten Sendungen abzuschließen, danach ist ein neuer Auftrag mit neuer Auftragsnummer vorzusehen.

Bitte unbedingt auf die korrekte Erfassung der Auftragsnummer in der Frankiermaschine achten – nur so kann der Infrastrukturrabatt gewährt werden. Die Auftragsnummer wird für jede Sendung des Auftrags in den Datamatrixcode aufgenommen.

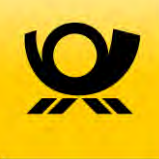

Frankieren der Sendungen für den angelegten Auftrag

- > Frankieren Sie Ihre Sendungen in gewohnter Weise
- > Sortieren Sie formatgerecht, damit die Erfassung der Stückzahl je Format nach Abschluss des Auftrags schnell und einfach ermittelt werden kann
- Achten Sie darauf, dass der Frankiervermerk (insbesondere der Matrixcode) sauber und vollständig sichtbar abgedruckt wird. Nur ordnungsgemäß angebrachte Frankiervermerke können für den Infrastrukturrabatt berücksichtigt werden

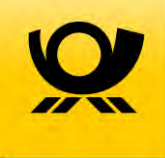

Erfassung der tatsächlichen Stückzahl je Format der Sendungen mit Infrastrukturrabatt – Suche des Auftrags

| troite             | 1. Auft                                    | ragssuche" auswählen.                                    |                                                         |
|--------------------|--------------------------------------------|----------------------------------------------------------|---------------------------------------------------------|
| tartsene           |                                            |                                                          |                                                         |
| uftragssuche       | Auftragssuche                              |                                                          |                                                         |
| uer Autoray        | Bitta sahan Sia zur Sueba pach Aufträgen s | ine adar mehrere dar felenader Anaeker var. Is mehr Anae | han waranankan nind, danta kankratar wird dia Swaha suf |
| ailbox             | bestimmte Aufträge eingeschränkt.          | nne oder menrere der tolgenden Angaben vor. Je menr Anga | ben vorgegeben sind, desto konkreter wird die Suche auf |
| enutzerverwaltung  | a ser a ser de la ser de la ser            |                                                          |                                                         |
| leports            | Auftragssuche                              |                                                          |                                                         |
| Rechnungsrecherche | Auftraggeber                               |                                                          |                                                         |
| bmeiden            | Aktionsbezeichnung                         |                                                          |                                                         |
|                    | Aktionsbeschreibung                        |                                                          | 2. AM Nummer des zuvor                                  |
| lilfe              | Finlinforung and atum / paitraum           | 12 07 2017 +- 17 09 2017                                 | angelegten Auftrage eingeben                            |
| Ilgemeine Hinweise | Einiererungsuatum / -zeit aum              | 13.07.2017 Bis 17.00.2017                                | angelegten Autrags eingeben.                            |
| npressum           | Einlieferer                                |                                                          |                                                         |
| lontakt            | Auftragsnummer 🗸                           | 00130751537219 ×                                         |                                                         |
|                    | Auftragsstatus                             | Akzeptiert V                                             |                                                         |
|                    | Produkt                                    | [Alle]                                                   |                                                         |
|                    | ZKZ                                        |                                                          | 3. Mit "Suchen" den Auftrag                             |
|                    | HefffolgeNr / Jahr von                     |                                                          | suchen                                                  |
|                    | Circle dama and the                        |                                                          | Sucheri.                                                |
|                    | Einlieterungskennung                       |                                                          |                                                         |
|                    | Kontrakt (EKP / Verf. / Teiln.) - EAbr.    |                                                          |                                                         |
|                    | Darstellung                                | Autagsmerarchie                                          |                                                         |

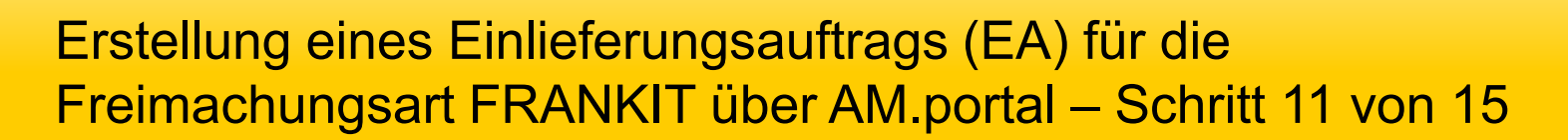

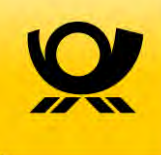

Erfassung der tatsächlichen Stückzahl je Format der Sendungen mit Infrastrukturrabatt – Suche des Auftrags

| Frachniclisto                                              | lor gefundenen Auffräge                                                                                                    | in the second second se |                                                      |                                     |
|------------------------------------------------------------|----------------------------------------------------------------------------------------------------|----------------------------------------------------------------------------------------------------|------------------------------------------------------|-------------------------------------|
| Suchprofil<br>Zeitraum<br>Auftragsnummer<br>Auftragsstatus | 08.09.2017 bis 13.10.2017<br>00000012035135<br>Akzeptiert                                                                                                    | Auftrag durch a<br>"Papier und Stif<br>Bearbeitungsmo                                                                                                    | nklicken des<br>t" Symbols im<br>odus aufrufen.      | )                                   |
| Darstellung                                                | Auftragshierarchie                                                                                                    |                                                                                                    |                                                      |                                     |
| Darstellung<br>Suchergebnis                                | Auftragshierarchie<br>Übersicht                                                                                                    | Produkt                                                                                                    | Sendungsmenge                                        | Frankierun                          |
| Darstellung<br>Suchergebnis                                | Auftragshierarchie<br>Übersicht<br>Auftragg., Einl.: 600000121 - Mustermann, DE-6666 Musterdorf<br>Auftrags-Nr.: 00000012035135 Kundenref.:0000000000-171006112035<br>Aktionsbez.: -<br>Hersteller:                                               | Produkt<br>Brief                                                                                                    | <u>Sendungsmenge</u><br>(Anzahl Paletten)<br>1<br>() | <u>Frankierun</u><br>Freistempelung |
| Darstellung<br>Suchergebnis                                | Auftragshierarchie         Übersicht         Auftrage, Einl.: 600000121 - Mustermann, DE-6666 Musterdorf         Auftrags-Nr.: 00000012035135 Kundenref.:0000000000-171006112035         Aktionsbez.: -         Hersteller:         Liste drucken | Produkt<br>Brief<br>135<br>Aufträge zusarhmen                                                                                                    | Sendungsmenge<br>(Anzahl Paletten)<br>1<br>()        | <u>Frankierur</u><br>Freistempelung |

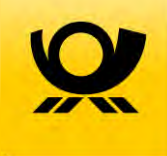

Erfassung der tatsächlichen Stückzahl je Format der Sendungen mit Infrastrukturrabatt

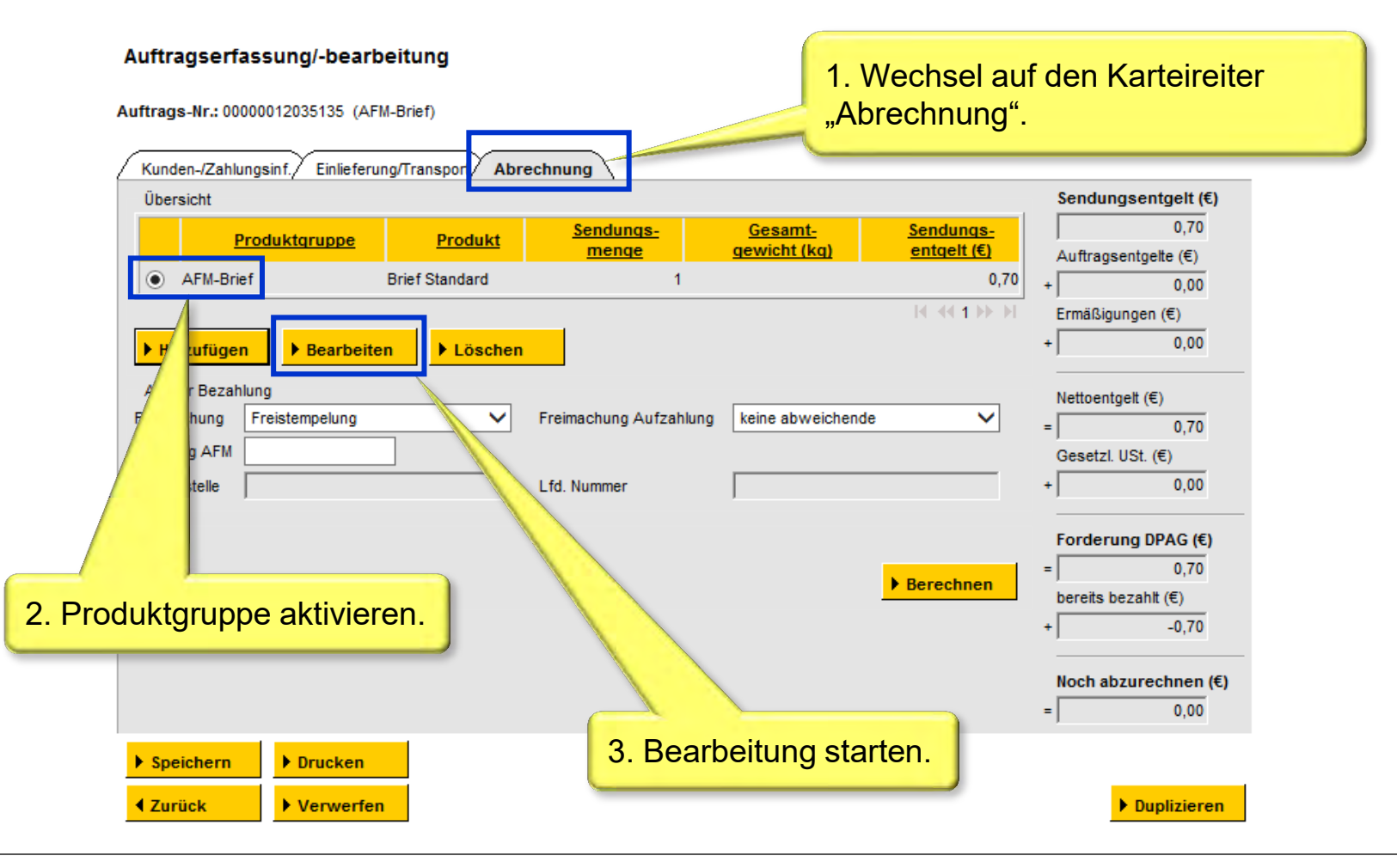

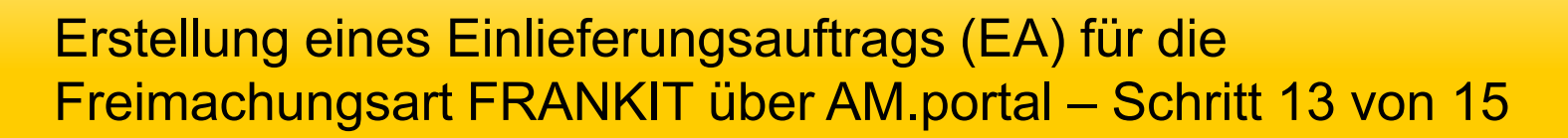

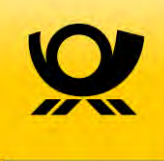

Erfassung der tatsächlichen Stückzahl je Format der Sendungen mit Infrastrukturrabatt

| 1. "Infras      | strukturrabatt" auswählen            | nagement           | In                                                |                       |
|-----------------|--------------------------------------|--------------------|---------------------------------------------------|-----------------------|
| ftragssuche     | Auswahl Produktgruppe                |                    |                                                   |                       |
| uer Auftrag     | O AFM-Brief                          | Infratruktu        | rrabatt                                           |                       |
| ilbox           |                                      |                    |                                                   |                       |
| utzerverwaltung | Produktgruppe auswählen              |                    | 3 Klick auf Produktor                             | runne auswähle        |
| ports           |                                      |                    |                                                   | iuppe auswanie        |
| hnungsrecherche | recherche                            |                    | um in den Auswahldia                              | llog fur den          |
| nelden          | Produkt                              | Sendungs-<br>menge | Infrastrukturrabatt zu g                          | gelangen              |
|                 | Brief Standard                       | 5.000              | 0,70000                                           | 3.500,00              |
| ameine Hinweise | Brief Kompakt                        | 450                | 0,85000                                           | 382,50                |
| ressum          | Brief Groß                           |                    |                                                   |                       |
| takt            | Brief Maxi                           |                    |                                                   |                       |
|                 | Postkarte                            |                    |                                                   |                       |
|                 | ▶ Berechnen<br>▲ Zurück ▶ Übernehmen | 2. E<br>fran       | ingabe der Anzahl der t<br>kierten Sendungen je F | tatsächlich<br>Format |

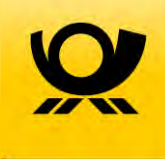

Erfassung der tatsächlichen Stückzahl je Format der Sendungen mit Infrastrukturrabatt – Auswahl des Infrastrukturrabatt

| e           | Auswahl Produktoruppe                 |                    | jeweils hier ein | Häkchen setzer |
|-------------|---------------------------------------|--------------------|------------------|----------------|
| suche       | AFM-Brief                             | Infratrukturrabatt |                  |                |
| uttrag      | 10                                    |                    |                  |                |
| rverwaltung | Produktoruppe auswählen               |                    |                  |                |
|             | · · · · · · · · · · · · · · · · · · · |                    |                  |                |
| gsrecherche | Infratrukturrabatt                    |                    |                  |                |
|             |                                       |                    | Grundent         | Geeamt         |
| n           | Produkt                               | Beauftraqt?        | <u>gelt (€)</u>  | entgelt (€)    |
|             | Infratrukturrabatt Brief Standard     |                    |                  |                |
|             | In fratrukturrabatt Brief Kompakt     | V                  |                  |                |
| ne Hinweise | Infratrukturrabatt Brief Groß         |                    |                  |                |
| m           | Infratrukturrabatt Brief Maxi         |                    |                  |                |
| <u> </u>    | Infratrukturrabatt Postkarte          |                    |                  |                |
|             |                                       |                    |                  | 4              |

# Erstellung eines Einlieferungsauftrags (EA) für die Freimachungsart FRANKIT über AM.portal – Schritt 15 von 15

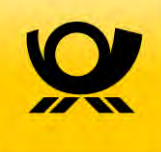

#### Abschließen des Auftrags

| Deutsche Post 👷     | AM.portal - elektroni                                                                | isches Auftragsmanag                                                                                             | gement                                               |                                    |                                      |                                                                                                    |
|---------------------|--------------------------------------------------------------------------------------|----------------------------------------------------------------------------------------------------|------------------------------------------------------|------------------------------------|--------------------------------------|----------------------------------------------------------------------------------------------------|
| Startseite          |                                                                                      |                                                                                                    |                                                      |                                    | 1m                                   |                                                                                                    |
| Auftragssuche       | Auftragserfassung/-                                                                  | bearbeitung                                                                                                    |                                                      |                                    |                                      |                                                                                                    |
| Neuer Auftrag       | and the second second                                                                |                                                                                                    |                                                      |                                    |                                      |                                                                                                    |
| Mailbox             | Auftragskategorie AFM-Bri                                                            | ef                                                                                                    |                                                      |                                    |                                      |                                                                                                    |
| Benutzerverwaltung  | Kunden-/Zahlungsinf F                                                                | inlieferung/Transport                                                                                            | 1                                                    |                                    |                                      |                                                                                                    |
| Reports             | Übersicht                                                                            | and the second second second second second second second second second second second second second second second | - 1                                                  |                                    |                                      | Sendungsentgelt (€)                                                                                |
| Rechnungsrecherche  |                                                                                      | e Produkt                                                                                                    | Sendungs-                                            | Gesamt-                            | Sendungs-                            | 3.882,50                                                                                           |
| Abmeiden            | AFM-Brief                                                                            | Brief Standard                                                                                                   | 5000                                                 | demicut (kd)                       | 3.500,00                             | Auftragsentgelte (€)                                                                               |
|                     | O AFM-Brief                                                                          | Brief Kompakt                                                                                                    | 450                                                  |                                    | 382,50                               | Ermäßigungen (€)                                                                                   |
| Hilfe               | O Infratrukturrabatt                                                                 | Infratrukturrabatt Brief Standard                                                                                |                                                      |                                    |                                      | + 0.00                                                                                             |
| Aligemeine Hinweise | O Infratrukturrabatt                                                                 | Infratrukturrabatt Brief Kompakt                                                                                 |                                                      |                                    |                                      |                                                                                                    |
| Kontakt             | 101                                                                                  | The decise of the second second                                                                                  |                                                      |                                    | 1111                                 | Nettoentgelt (€)                                                                                   |
| Nontan              | ► Hinzufügen ► Be                                                                    | arbeiten   Löschen                                                                                               |                                                      |                                    |                                      | = 3.882,50                                                                                         |
|                     | Art der Bezahlung<br>Freimachung Freistempe<br>Kennung AFM 3D1000000<br>Kostenstelle | Mit ein<br>die Erfa<br>Daten<br>und be                                                                           | em Klick a<br>assung ab<br>sind sofort<br>arbeitbar. | uf "Speic<br>geschlos<br>t im AM.p | hern" ist<br>sen. Die<br>ortal sicht | 0,00           rderung DPAG (€)           3.882,50           reits bezahlt (€)           -3.882,50 |
| Deutsche Post DHL   |                                                                                      |                                                                                                    |                                                      | 11                                 | Berechnen                            | Noch abzurechnen (€)<br>= 0,00                                                                     |
|                     | ► Speichern ► Dru<br>< Zurück ► Ver                                                  | werfen                                                                                                    |                                                      |                                    |                                      | ► Duplizieren                                                                                      |

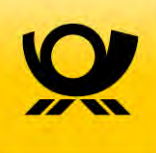

# 7 Anlegen eines Zusatzauftrags (ZA) für die Teilleistung

### Anlegen eines Zusatzauftrags (ZA) für die Teilleistung

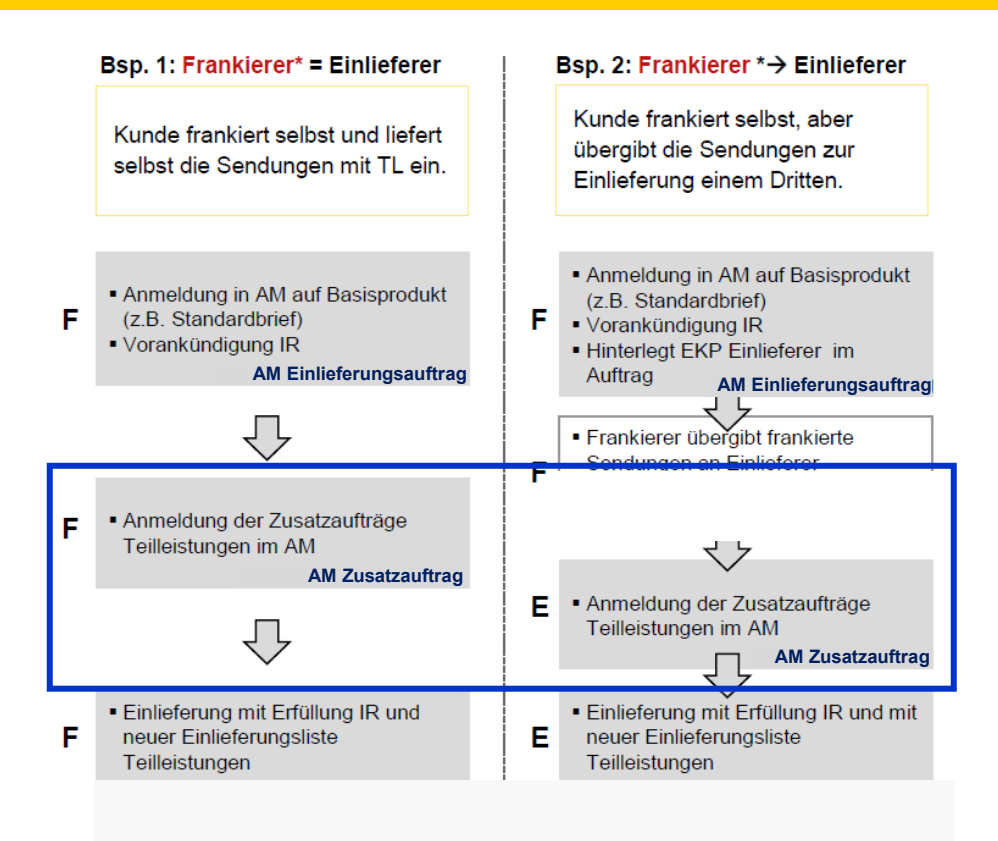

Sofern Sie für die Anlage des ZA das AM.portal nutzen sind die folgenden Prozessschritte nötig:

- 1. Anlage des ZA
- 2. Eingabe der nötigen Vertragsdaten
- Zuordnung der Einlieferungsaufträge (EA) zu dem zu erstellenden ZA. Hierbei können auch mehrere EA einem ZA zugeordnet werden.

Erfolgt die Anmeldung des Zusatzauftrags (ZA) automatisiert über einen Datensatz per AM.exchange aus der Frankiermaschine oder einer angebundenen Software, so informieren Sie sich bitte bei dem jeweiligen Hersteller über die genaue Vorgehensweise.

#### Anlegen eines Zusatzauftrags (ZA) für die Teilleistung über AM.portal – Schritt 1 von 7

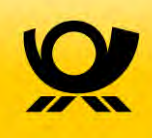

#### Anlegen eines neuen Zusatzauftrags

| Deutsche Post 👷     |                              |                                                     |                                                         |
|---------------------|------------------------------|-----------------------------------------------------|---------------------------------------------------------|
|                     | AM.portal - elektronis       | ches Auftragsmanagement                             | 1. Klicken Sie auf "Neuer Auftrag",                     |
| Startseite          |                              |                                                     | um einen neuen Auftrag zu erfassen.                     |
| Auftragssuche       | Willstmmen peim AM           | .portal dem Auftragsmanagement-Sys                  | stem der Deutschen Post                                 |
| Neuer Auftrag       | Hinweis für unsere KOOP-Kund | len: Ihre Vorankündigungen können Sie über den Scha | alter Auftragsverwaltung erfassen bzw. anzeigen lassen. |
| Mailbox             |                              |                                                     |                                                         |
| Benutzerverwaltung  | Auftragsverwaltung           | Auftragssuche, Detailinformationen zur Ein          | lieferung, Abrechnung und Gebindestatus.                |
| Reports             | Deutsche Post                |                                                     |                                                         |
| Deelemmeneelemete   | A                            | M.portal - elektronisches Auftragsma                | anagement                                               |
| Rechnungsrecherche  |                              |                                                     |                                                         |
|                     | Startseite                   |                                                     | _                                                       |
| Abmelden            |                              | Auftragekategorie des neuen Auftrage wäh            | Non                                                     |
|                     | Auftragssuche                | Autragskategorie des neuen Autrags wan              | nen                                                     |
| Hilfe               | Neuer Auftrag                | Auftranskategorien                                  |                                                         |
|                     | Mailbox                      | Infopost                                            |                                                         |
| Allgemeine Hinweise | Reports                      | Postwurf                                            |                                                         |
| Impressum           |                              |                                                     |                                                         |
| Kontakt             | Abmelden                     | O <u>DV-Brief</u>                                   |                                                         |
|                     |                              | Frankierservice Brief                               | 2. Wählen sie das Produkt                               |
|                     | Hilfe                        | Presse Distribution                                 | Teilleistung Brief" aus Dies erfolgt                    |
|                     | Allgemeine Hinweise          | Brief international                                 |                                                         |
|                     | Impressum                    | <ul> <li>Infopost international</li> </ul>          | einfach durch Anklicken des                             |
|                     | Kontakt                      | Presse und Buch international                       | unterstrichenen Produktnamens                           |
|                     |                              |                                                     |                                                         |
|                     |                              | O Teilleistung Brief                                | Danach öffnet sich automatisch der                      |
|                     |                              | AFM-Brief                                           | 🔪 Erfassungsdialog.                                     |
|                     |                              | O Universal                                         |                                                         |

## Anlegen eines Zusatzauftrags (ZA) für die Teilleistung über AM.portal – Schritt 2 von 7

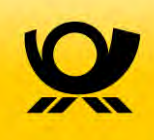

#### Detaildaten erfassen

| Deutsche Post 👷                                                                                    | AM.portal - elektronisches Auftragsmanagem                                                                                                    | Die Erfassungsmaske zum                                                                                                    |
|----------------------------------------------------------------------------------------------------|----------------------------------------------------------------------------------------------------|----------------------------------------------------------------------------------------------------|
| Startseite<br>Auftragssuche<br>Neuer Auftrag<br>Mailbox                                            | Auftragserfassung/-bearbeitung<br>Kunden-/Zahlungsinf. Teilleistungen                                                                                                    | zwei Reitern. Auf dem ersten Reiter<br>geben Sie Ihre Kunden- und<br>Vertragsdaten ein.                                                                                                    |
| Benutzerverwaltung<br>Reports<br>Rechnungsrecherche<br>Abmelden<br>Hier muss die<br>Fall, so geben | Kundendaten         Nettoentgettabrechnung erwünscht         EKP-/Karten-/Abr.nr.         Name         Straße / Postfach         Check-Box leer sein. Ist dies der         Sie die 10-stellige EKP plus "39" | en Teilleistung BZA  Teilleistung BZA  Teilleistungsnummer Bankverbindung abw. Bankverbindung Internationale Bankv Kontoinhaber Kontoinhaber                                                        |
| (Standardabre<br>"01") ein *.                                                                      | Aurocensorie agenance;                                                                                                    | <ul> <li>Über eine Drop-Down-Box können<br/>Sie das Teilleistungsprodukt BZE<br/>od. BZA auswählen.</li> <li>Die Teilleistungsnummer ist eine<br/>fortlaufende kundenseitige<br/>Nummer.</li> </ul> |

## Anlegen eines Zusatzauftrags (ZA) für die Teilleistung über AM.portal – Schritt 3 von 7

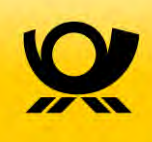

#### Einlieferungsaufträge zuordnen

| Deutsche Post 👷<br>Startseite<br>Auftragssuche<br>Neuer Auftrag<br>Mailbox<br>Benutzerverwaltung | AM.portal - elektronis<br>Auftragserfassung/-be<br>Kunden-/Zahlungsinf, Tei<br>Übersicht der zugeordneten, A | ches Auftrag<br>earbeitung<br>lleistungen | gsmanagemen   | Auf der<br>Teilleist<br>Einliefe<br>eines T<br>zunäch | n Reiter s<br>tung zuge<br>rungsaut<br>eilleistun<br>st leer. | sehen<br>eordne<br>fträge.<br>gsauft | Sie die de<br>eten<br>Bei der No<br>rags ist die | er<br>euanlag<br>ese Liste  | e                 |
|--------------------------------------------------------------------------------------------------|----------------------------------------------------------------------------------------------------|-------------------------------------------|---------------|-------------------------------------------------------|---------------------------------------------------------------|--------------------------------------|--------------------------------------------------|-----------------------------|-------------------|
| Reports<br>Rechnungsrecherche                                                                    | Auftragsnummer<br>EA                                                                                         | Auftraggeber                              | Fremdreferenz | Verfahren                                             | <u>Teilnahme</u>                                              | EAbr.                                | <u>Art der</u><br>Frankierung                    | <u>Summe</u><br><u>Sdq.</u> | rele<br><u>se</u> |
| Abmelden<br>Hilfe<br>Allgemeine Hinweise<br>Impressum<br>Kontakt                                 | <ul> <li>alle angezeigten Aufträg</li> <li>alle Aufträge markieren</li> <li>Zuordnungen aufhebei</li> </ul>  | e markieren                               |               | Um<br>der                                             | n die Liste<br>n Button ,                                     | e zu fü<br>,EAs z                    | llen, müss<br>uordnen" l                         | en Sie<br>betätige          | n.                |
|                                                                                                  | ✓ Zurück                                                                                                    | Speichern                                 | EAs zuordnen  |                                                       |                                                               |                                      |                                                  |                             |                   |

### Anlegen eines Zusatzauftrags (ZA) für die Teilleistung über AM.portal – Schritt 4 von 7

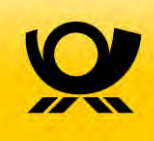

#### Einlieferungsaufträge zuordnen

| Deutsche Post       | Suchkriterien       1. Über eine Suchmaske können Sie die Einlieferungsaufträge, die der Teilleistung zugeordnet werden sollen, suchen.         Verfahren / Teilnahme / EAbr::       11.11.2011         Verfahren / Teilnahme / FAbr::       11.11.2011         Suchergebnis       11.11.2011         Suchergebnis       Einlieferer:         Mattragsnummer       Einlieferer         Kattragsnummer       Einlieferer         Verfahren / Teilnahme / Fabr::       10 DV-         Teilfesterer       10 DV-         freigestempette       11 DV Freignenung und Verferendenszerer                                                                                                    |                                         |
|---------------------|----------------------------------------------------------------------------------------------------|-----------------------------------------|
|                     |                                                                                                    | 1. Über eine Suchmaske können Sie       |
| Startseite          | Suchkriterien                                                                                                    | die Einlieierungsaultrage, die der      |
|                     | Auftraggeber: Max Muster 001 6000000121                                                                                                    | Teilleistung zugeordnet werden sollen.  |
| Auftragssuche       | Aktion:                                                                                                    | suchan ,                                |
| Neuer Auftrag       | Verfahren / Teilnahme / EAbr.:                                                                                                    | Suchen.                                 |
| Mailbox             | Zeitraum: 11.11.2011 bis: 11.11.2011                                                                                                    |                                         |
| Benutzerverwaltung  | Finlieferer:                                                                                                    |                                         |
| Reports             | [Fuel                                                                                                    |                                         |
| Rechnungsrecherche  | A CONTRACT OF A CONTRACT OF A | 2. In der daraus resultierenden         |
| 0 have a labor      | P Suchen                                                                                                    | - Ernebnieliete können Cie die          |
| Abmeiden            | Suchernebnis                                                                                                    | Ergebnisliste konnen Sie die            |
| Hilfe               | contragonite                                                                                                    | entsprechenden Einlieferungsaufträge    |
| Allgemeine Hinweise | Auftragsnummer Einlieferer Fremdreferenz                                                                                                    | üher die Check Deven guewählen          |
| mpressum            |                                                                                                    | a uper die Check-boxen auswahlen.       |
| Kontakt             | 5000000121- freigestempelte                                                                                                    |                                         |
|                     | 1 0000004083946                                                                                                    | 01 IDV Freimachung dv iettersnopAus=cim |
|                     | 10 DV-                                                                                                    |                                         |
|                     | C 0000004761216 800000121 Max 600000121- freigestempelte                                                                                                    | 01 3DV Freimachung AM-XML Beispiel 001  |
|                     | Inland                                                                                                    | ALC: A STATE AND A STATE AS A STATE AS  |
|                     | 10 DV-                                                                                                    |                                         |
|                     | 0000004761103 Muster 001 111101A00002 Briefsendungen                                                                                                    | 01 2DV Freimachung AM-XML Beispiel 001  |
|                     | iniand<br>10 DV                                                                                                    |                                         |
|                     | 6000000121 Max 600000121- freigestempelte                                                                                                    | 3 Mit dem Button Auswahl hinfügen"      |
| Doutscho Post DHI   | Muster 001 111101A00001 Briefsendungen                                                                                                    |                                         |
| Jeutsche Fost Dil   |                                                                                                    | wird die Auswahl bestatigt, durch       |
|                     |                                                                                                    | Anklicken des Zurück"-Button wird       |
|                     | alle angezeigten Aufträge markieren                                                                                                    | die Liete der euegewählten CAs          |
|                     | alle Aufträge markieren                                                                                                    | die Liste der ausgewahlten EAS          |
|                     |                                                                                                    | 🔨 angezeigt.                            |
|                     | Zurück Ausw. hinzufügen                                                                                                    | ungign                                  |

## Anlegen eines Zusatzauftrags (ZA) für die Teilleistung über AM.portal – Schritt 5 von 7

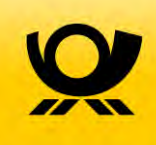

#### Einlieferungsaufträge zuordnen

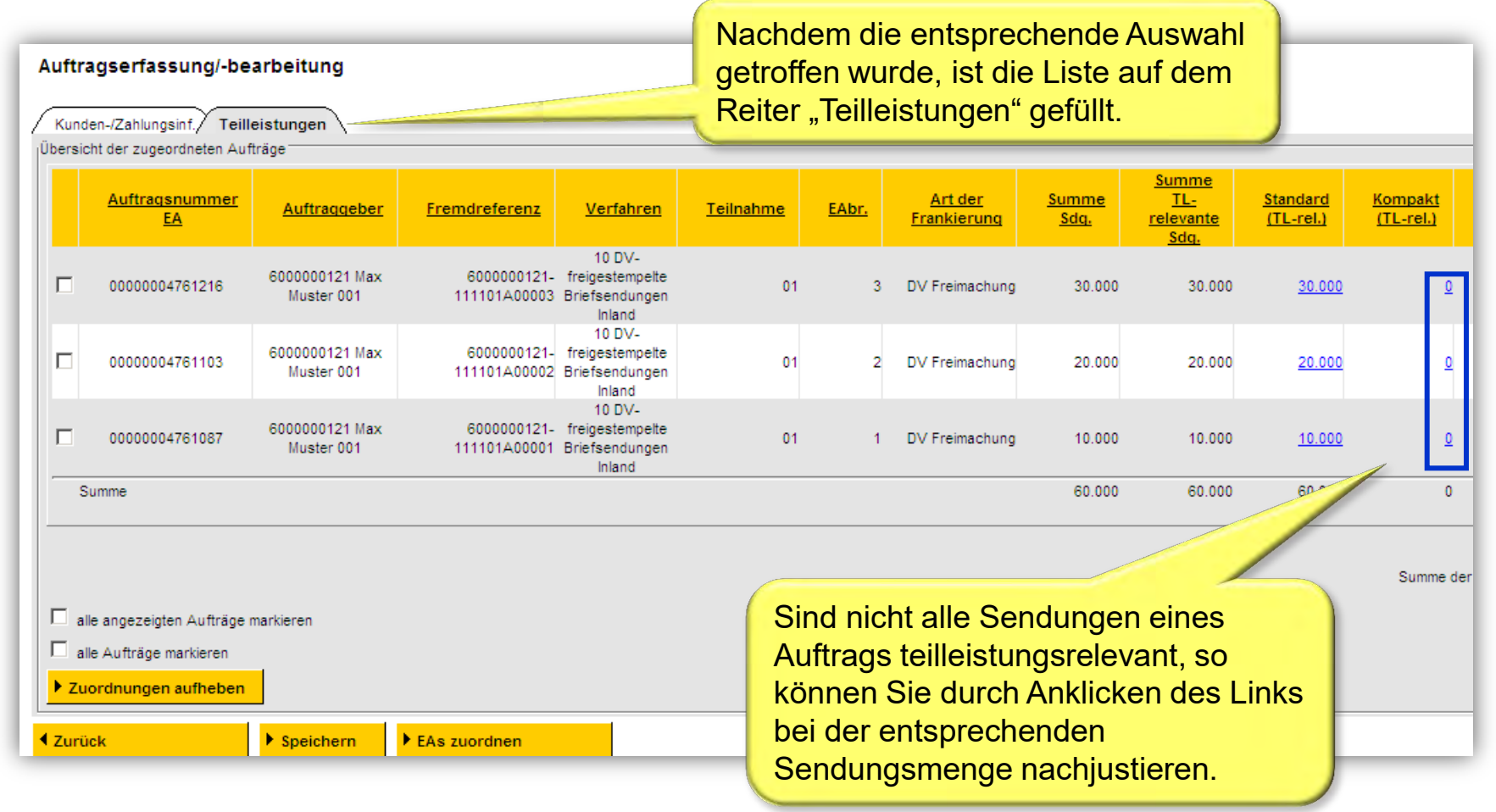

Infrastrukturrabatt und Teilleistung 45

## Anlegen eines Zusatzauftrags (ZA) für die Teilleistung über AM.portal – Schritt 6 von 7

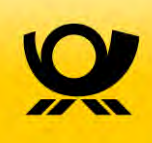

#### Korrektur von Sendungsmengen

| Deutsche Post 👷     |                           |                        |                                                                    |                                                                                               |                                                                                                    |                                                                                                    |
|---------------------|---------------------------|------------------------|--------------------------------------------------------------------|-----------------------------------------------------------------------------------------------|----------------------------------------------------------------------------------------------------|----------------------------------------------------------------------------------------------------|
|                     | AM.portal - elektro       | nisches Auftra         | gsmanag                                                            | ement                                                                                         | -                                                                                                    |                                                                                                    |
| Startseite<br>▶     |                           |                        |                                                                    |                                                                                               |                                                                                                    |                                                                                                    |
| Auftragssuche       | Einlieferungsauftrag      |                        |                                                                    |                                                                                               |                                                                                                    |                                                                                                    |
| Neuer Auftrag       | Auftrags-Nr.: 000         | 00004761216            | Aktion:                                                            | AM-XML Beispiel 001                                                                           | Einlieferungsdatum:                                                                                                    | 11,11,2011                                                                                                    |
| Mailbox             | Auftraggeber: 600         | 0000121 Max Muster 001 |                                                                    |                                                                                               | Fremdreferenz:                                                                                                    | 6000000121-111101A00003                                                                                       |
| Benutzerverwaltung  | Einlieferer: 600          | 0000121 Max Muster 001 |                                                                    |                                                                                               |                                                                                                    | ,                                                                                                    |
| Reports             | Teilleistungszuordnung -  | 6                      |                                                                    |                                                                                               | -                                                                                                    | 1                                                                                                    |
| Rechnungsrecherche  | Standardbrief             | Gesamtmenge<br>30.000  | _                                                                  |                                                                                               | TL-relevante Menge                                                                                                    | 00                                                                                                    |
| Abmelden            | Kompaktbrief<br>Großbrief | 0                      | -                                                                  |                                                                                               |                                                                                                    | 0                                                                                                    |
| Hilfe               | Maxibrief                 | 0                      |                                                                    |                                                                                               |                                                                                                    | 0                                                                                                    |
| Allgemeine Hinweise | Postkarte                 | 0                      |                                                                    |                                                                                               |                                                                                                    | 0                                                                                                    |
| Impressum           |                           |                        |                                                                    |                                                                                               | A                                                                                                    |                                                                                                    |
| Kontakt             | Zurück                    | Ibernehmen             |                                                                    |                                                                                               | $\square$                                                                                                    |                                                                                                    |
| Deuteche Dect DIII  |                           |                        | Dieser D<br>Sendung<br>Feilmeng<br>nehrere<br>Sendung<br>Betätigur | ialog erlaub<br>smengen fü<br>jen nicht teil<br>Teilleistung<br>sformat bitte<br>ng des Butte | t Ihnen die Na<br>Ir j <u>eden</u> Auftra<br>Ieistungsfähig<br><u>saufträge</u> verte<br>e einzeln anpa<br>ons "Übernehn | chjustierung von<br>g, wenn z.B.<br>sind oder sich auf<br>eilen. Jedes<br>assen und durch<br>nen" bestätigen. |
| Deutsche Post DHL   |                           |                        |                                                                    |                                                                                               |                                                                                                    |                                                                                                    |

## Anlegen eines Zusatzauftrags (ZA) für die Teilleistung über AM.portal – Schritt 7 von 7

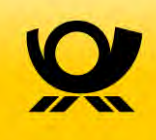

Korrektur von Sendungsmengen

| uftra                | agserfassung/-be                                                                      | arbeitung                    |                             |                                                       |                  |                               | Zuor                                             | dnungs                                  | iste sich                                       | ntbar gewo                                | or       |
|----------------------|---------------------------------------------------------------------------------------|------------------------------|-----------------------------|-------------------------------------------------------|------------------|-------------------------------|--------------------------------------------------|-----------------------------------------|-------------------------------------------------|-------------------------------------------|----------|
| Kund                 | en-/Zahlungsinf. Teill                                                                | leistungen                   |                             |                                                       |                  |                               |                                                  |                                         |                                                 | / /                                       |          |
| Jbersic              | Auftragsnummer<br>EA                                                                  | <u>Auftraggeber</u>          | Fremdreferenz               | <u>Verfahren</u>                                      | <u>Teilnahme</u> | EAbr.                         | <u>Art der</u><br><u>Frankierung</u>             | <u>Summe</u><br>Sdq.                    | Summe<br>TL-<br>relevante                       |                                           |          |
| E                    | 00000004761216                                                                        | 6000000121 Max<br>Muster 001 | 6000000121-<br>111101A00003 | 10 DV-<br>freigestempelte<br>Briefsendungen<br>Inland | 01               | 3                             | DV Freimachung                                   | 30.000                                  | 25.000                                          | 25.000                                    |          |
|                      | 0000004761103                                                                         | 6000000121 Max<br>Muster 001 | 6000000121-<br>111101A00002 | 10 DV-<br>freigestempelte<br>Briefsendungen<br>Inland | 01               | 2                             | DV Freimachung                                   | 20.000                                  | 20.000                                          | 20.000                                    |          |
| С                    | 0000004761087                                                                         | 6000000121 Max<br>Muster 001 | 6000000121-<br>111101A00001 | 10 DV-<br>freigestempelte<br>Briefsendungen<br>Inland | 01               | 1                             | DV Freimachung                                   | 10.000                                  | 10.000                                          | 10.000                                    |          |
| S                    | iumme                                                                                 |                              |                             |                                                       |                  |                               |                                                  | 60.000                                  | 55.000                                          | 55.000                                    |          |
| ∏ al<br>∏ al<br>▶ Zu | lle angezeigten Aufträge<br>lle Aufträge markieren<br><mark>ordnungen aufheben</mark> | markieren                    |                             |                                                       |                  | Duro<br>wird<br>Auft<br>der 0 | ch Betätig<br>der Teille<br>ragsmana<br>Großanna | ung des<br>istungs<br>agemen<br>ahmeste | s Button<br>auftrag i<br>t gespei<br>elle für d | s "Speich<br>im<br>chert und<br>ie Buchur | er<br>st |

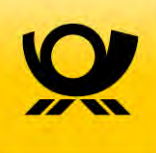

# 8 Erstellung der Einlieferungsunterlagen

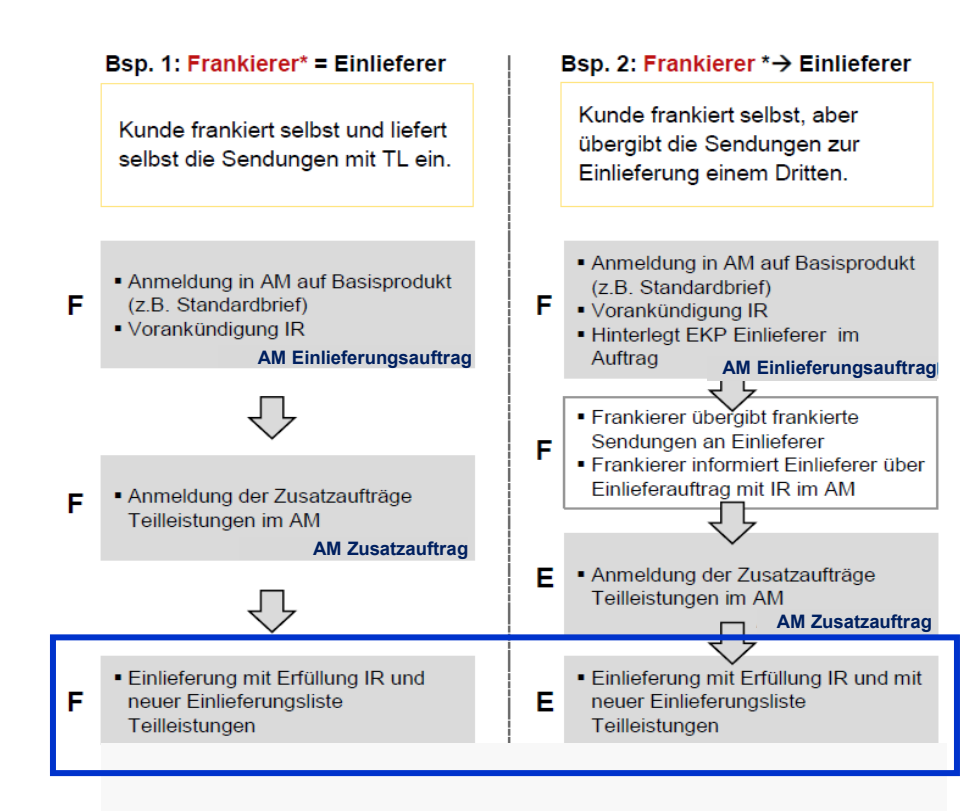

Sofern Sie für die Erstellung der Einlieferungsunterlagen das AM.portal nutzen möchten, sind folgenden Prozessschritte nötig:

- 1. Aufruf des erstellten ZA
- 2. Erstellung einer PDF Datei mit den gewünschten Unterlagen
- 3. Ausdruck der Einlieferungsunterlagen
- 4. Abgabe der Einlieferungsunterlagen bei Einlieferung der Sendungen

Erfolgt die Anmeldung der Aufträge automatisiert über einen Datensatz per AM.exchange aus der Frankiermaschine oder einer angebundenen Software, so informieren Sie sich bitte bei dem jeweiligen Hersteller über die dortige Vorgehensweise um die nötigen Einlieferungsunterlagen erstellen zu können.

Zur Gewährung des Infrastrukturrabatts ist bei der Einlieferung der Sendungen die Abgabe der Einlieferungsliste Teilleistung zwingend erforderlich.

# Erstellung der Einlieferungsunterlagen über AM.portal – Schritt 1 von 3

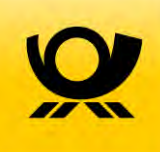

#### Kopieren der AM Nummer

| 👔 Me             | eldungsnummer 402014: D                             | )er Auftrag wurde erfo       | Igreich gespeichert. Die    | Auftragsnummer                                        | lautet 00000004761329   | ).                     |                               |                              |                                                 |                              |            |
|------------------|-----------------------------------------------------|------------------------------|-----------------------------|-------------------------------------------------------|-------------------------|------------------------|-------------------------------|------------------------------|-------------------------------------------------|------------------------------|------------|
| Aufti            | agserfassung/-be                                    | arbeitung                    |                             |                                                       |                         |                        |                               |                              |                                                 |                              |            |
| 000000           | 04761329 Teilleistung Brie                          | əf                           |                             |                                                       |                         |                        |                               |                              |                                                 |                              |            |
| / Kun<br> Übersi | den-/Zahlungsinf./ Teill<br>cht der zugeordneten Au | leistungen \<br>fträge       |                             |                                                       |                         |                        |                               |                              |                                                 |                              |            |
|                  | <u>Auftragsnummer</u><br><u>EA</u>                  | Auftraggeber                 | <u>Fremdreferenz</u>        | <u>Verfahren</u>                                      | me                      | EAbr.                  | <u>Art der</u><br>Frankierung | <u>Summe</u><br><u>Sdq.</u>  | <u>Summe</u><br><u>TL-</u><br>relevante<br>Sdg. | <u>Standard</u><br>(TL-rel.) |            |
|                  | 0000004761087                                       | 6000000121 Max<br>Muster 001 | 6000000121-<br>111101A00001 | 10 DV-<br>freigestempelte<br>Briefsendungen<br>Inland |                         | 1                      | DV Freimachung                | 10.000                       | 10.000                                          | <u>10.000</u>                |            |
|                  | 0000004761216                                       | 6000000121 Max<br>Muster 001 | 6000000121-<br>111101A00003 | 10 DV-<br>freigestempelte<br>Briefsendungen<br>Inland |                         |                        | V Freimachung                 | 30.000                       | 25.000                                          | <u>25.000</u>                |            |
|                  | 0000004761103                                       | 6000000121 Max<br>Muster 001 | 6000000121-<br>111101A00002 | 10 DV-<br>freigestempelte<br>Briefsendungen<br>Inland | à                       |                        | ng                            | 20.000                       | 20.000                                          | <u>20.000</u>                |            |
| 1                | Summe                                               |                              |                             | (                                                     | Nach dei                | n Sp                   | eichervor                     | gang d                       | es Zusa                                         | Itzauftrag                   | gs für die |
| _                |                                                     |                              |                             |                                                       | Teilleistu<br>generiert | ng wi<br>und           | ird eine Sy<br>die neu e      | ystemr<br>rzeugt             | neldung<br>e AM-Au                              | ıftragsnu                    | ımmer für  |
|                  | Ile angezeigten Aufträge                            | markieren                    |                             |                                                       | den Teille              | eistur                 | ngsauftrag                    | g angez                      | zeigt.                                          |                              |            |
| ► Z              | ordnungen aufheben                                  | _                            |                             |                                                       | Zur Erste               | ellung                 | der Einlie                    | eterung                      | gsunterla                                       | agen kop                     | pieren Sie |
| L'<br>◀ Zur      | ick                                                 | Speichern                    | EAs zuordnen                |                                                       | Auftrags<br>Auftrags    | n Spe<br>numr<br>suche | ner, um di<br>verwend         | es erste<br>ese im<br>len zu | Nachga<br>können.                               | ang für d                    | ie         |

# Erstellung der Einlieferungsunterlagen über AM.portal – Schritt 2 von 3

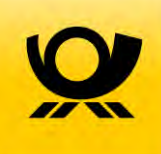

#### Zusatzauftrag suchen

| te ete e ite        |                                                                                                    | 101                                                  |
|---------------------|----------------------------------------------------------------------------------------------------|------------------------------------------------------|
| tartseite           | 1. Dialog "Auftragssuche"                                                                                                    | aufrufen.                                            |
| uftragssuche        | Auftragssuche                                                                                                    |                                                      |
| euer Auftrag        |                                                                                                    |                                                      |
| ailbox              | Bitte geben Sie zur Suche nach Aufträgen eine oder mehrere der folgenden Angabei                                                                                                    | n vor. Je mehr Angaben vorgegeben sind, desto konkre |
| enutzerverwaltung   | bestimmte Auftrage eingeschränkt.                                                                                                    |                                                      |
| eports              | A MARINE AND A MARINE AND A MARINE AND A MARINE AND A MARINE AND A MARINE AND A MARINE AND A MARINE AND A MARINE                                                                                                    |                                                      |
| Rechnungsrecherche  | AM.portal - elektronisches Auftragsmanagement   1. Dialog "Auftragssuche" aufrufen.     Auftragssuche   Bite geben Sie zur Suche nach Aufträgen eine oder mehrere der folgenden Angaben vor. Je mehr Angaben vorgegeben sind, desto konkre bestimme Aufträge eingeschrähkt.   Auftragssuche   Wattung   wattung   wattung   Einieferungsdatum /-zektraum [1:1:2011 bis 30:11:2011 Einieferer [Ale] Auftragssutus [Ale] Produkt [Ale] Produkt [Ale] Produkt [Ale] Einieferingskennung [Ale] Einieferingskennung [Ale] Einieferingskennung [Ale] Produkt [Ale] Produkt [Ale] Einieferingskennung [Ale] Einieferingskennung [Ale] Einieferingskennung [Ale] Einiefering [Ale] Produkt [Ale] Produkt [Ale] Einiefering [Ale] Einieferingskennung [Ale] Einieferingskennung [Ale] Einiefering [Ale] Suchern Produkt [Eleistungsautrag ] Einiefering [Ale] Suchern Produkt [Eleistungsautrag ] Einiefering [Ale] Suchern Produkt [Eleistungsautrag ] Suchern Produkt [Eleistungsautrag ] Suchern Produkt [Eleistung |                                                      |
| -                   | Auftraggeber [Alle]                                                                                                    | <u> </u>                                             |
| Abmelden            | Aktionsbezeichnung                                                                                                    |                                                      |
|                     | Aktionsbeschreibung                                                                                                    |                                                      |
| Hilfe               | Finlieferundsdatum/-zeitraum 01.11.2011 bis 30.11.2011                                                                                                    |                                                      |
| Allgemeine Hinweise |                                                                                                    |                                                      |
| mpressum            | Linieterer [Alle]                                                                                                    | <u> </u>                                             |
| Contakt             | Auftragsnummer 00000004761329                                                                                                    |                                                      |
|                     | Auftragsstatus Akzeptiert                                                                                                    |                                                      |
|                     | Produkt [Alle]                                                                                                    |                                                      |
|                     | 767                                                                                                    |                                                      |
|                     |                                                                                                    |                                                      |
|                     | HeftfolgeNr./Jahr von                                                                                                    | Kanianta ANA Auftra arawa                            |
|                     | Einlieferungskennung [Alle] Z.                                                                                                    | Kopierte Aivi-Auttragshumm                           |
|                     | Kontrakt (EKP / Verf. / Teiln.) - EAbr.                                                                                                    | nfügen und mit "Suchen" wei                          |
|                     | Darstellung                                                                                                    |                                                      |
|                     | Following Tollowing additing                                                                                                    |                                                      |

## Erstellung der Einlieferungsunterlagen über AM.portal – Schritt 3 von 3

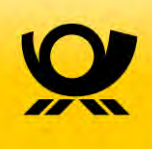

#### PDF erstellen und Einlieferungsunterlagen ausdrucken

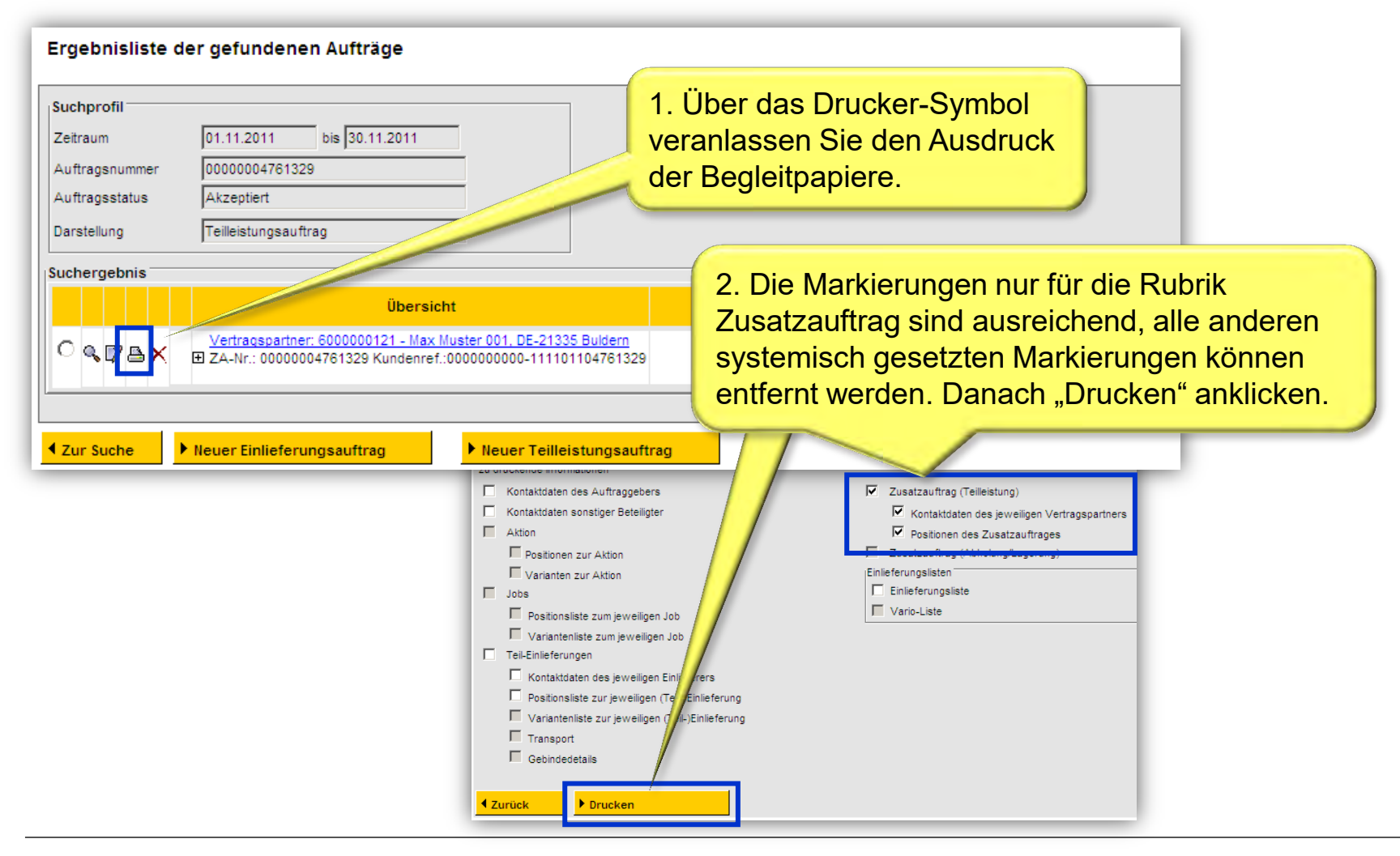

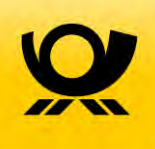

# 9 Kontakt

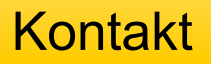

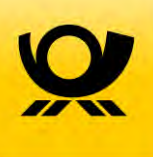

#### Ihre Ansprechpartner

Speziell zu Fragen rund um das elektronische Auftragsmanagement (AM) wenden Sie sich bitte an Ihren

#### Kundenbetreuer der Deutschen Post AG

oder direkt an den

#### IT Customer Support Post (IT-CSP)

- Telefon:06151 908-8000E-Mail:it-csp@deutschepost.de
- E-POSTBRIEF: it-csp@deutschepost.epost.de

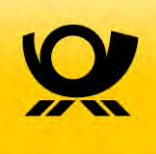

# Backup – Hinweise für neue AM-Nutzer

## Anmeldung im AM.Portal

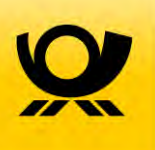

Web-Seite: www.amportal.de

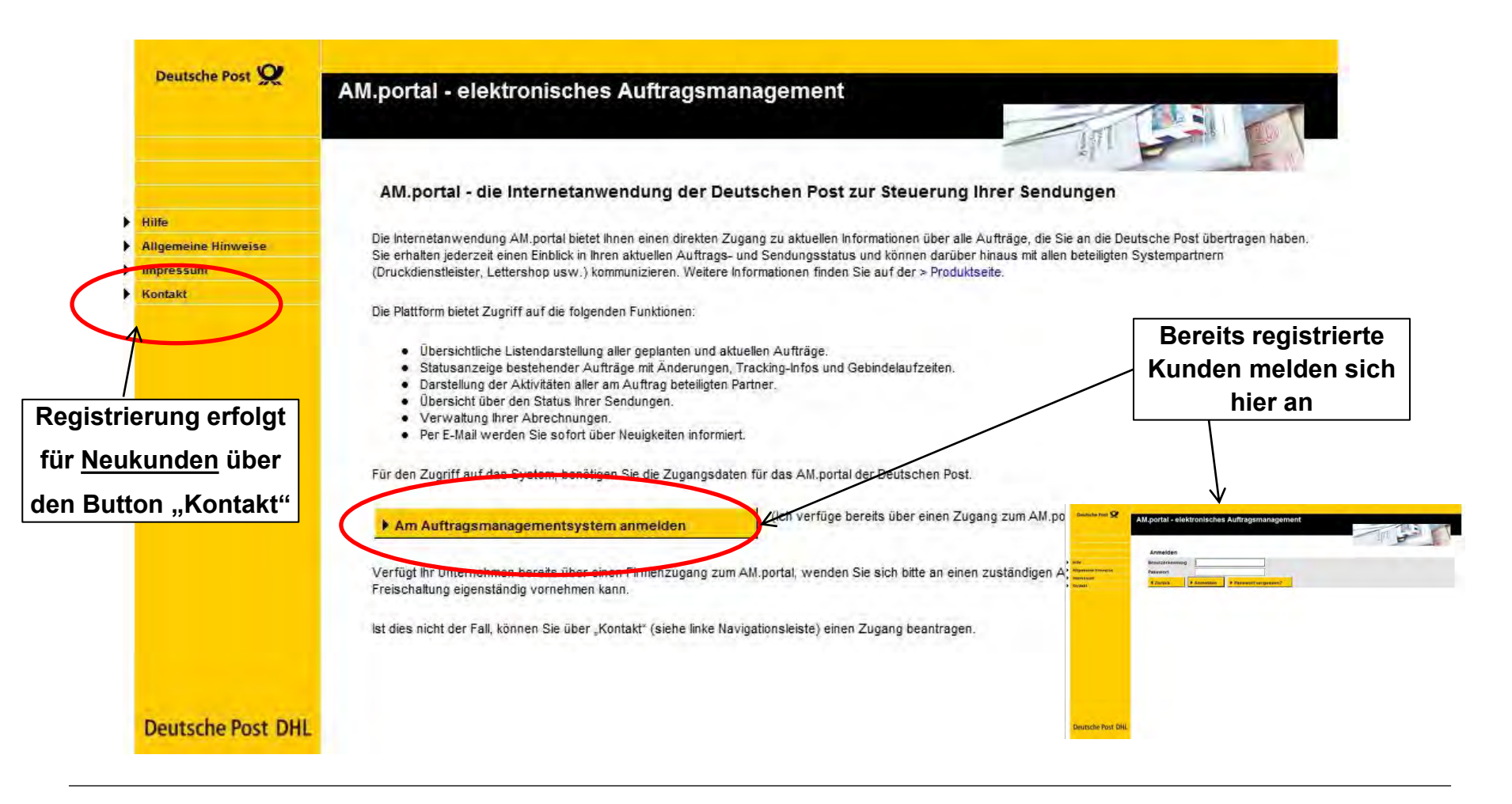

## **Registrierung Neukunden**

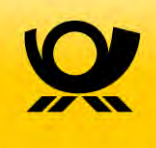

| Deutsche Post 👷   | AM.portal - elektroniscl                                        | hes Auftragsma | nagement |   |                    |
|-------------------|-----------------------------------------------------------------|----------------|----------|---|--------------------|
|                   | Meine Mitteilung                                                |                |          |   |                    |
| ilfe              | Thema                                                           |                | ~        |   | Kontaktmöglichkeit |
| Igemeine Hinweise |                                                                 |                |          |   | IT CSP             |
| pressum           | Meine Anliegen und                                              |                |          | 0 | 06151-908-8000     |
| ontakt            | Fragen*                                                         |                |          | 4 |                    |
|                   | Titel<br>Vorname<br>Nachname <sup>*</sup><br>Firma <sup>*</sup> | <b>v</b>       |          |   |                    |
|                   | Kundennummer Eenutzerkennung (falls                             |                |          |   |                    |
|                   | bekannt)                                                        |                |          |   |                    |
|                   | Straße*                                                         |                | Nr.*     |   |                    |
|                   | Zusatz                                                          |                |          |   |                    |
|                   | PLZ*                                                            | Ort*           |          |   |                    |
| eutsche Post DHL  | Land*                                                           |                | ~        |   |                    |
|                   | Am besten bin ich zu er                                         | reichen        |          |   |                    |
|                   | nor Tolofon                                                     | 10             |          |   |                    |

- Kunden, die sich erstmalig anmelden, nehmen über die Startseite Kontakt zu IT CSP auf
  - AM.Portal
  - Kontakt
- Kontaktformular ausfüllen
  - \_ "Meine Mitteilung" → Thema wählen "AM.Portal → Zugang freischalten"
  - Angabe "Infrastrukturrabatt" im Feld "Meine Anliegen und Fragen"
  - "Informationen zu meiner Person"
  - "Am besten bin ich zu erreichen"
- IT CSP legt einen neuen Account an und teilt dem Kunden die Zugangsdaten mit
- Die Zugangsdaten kann der Kunde danach selbst verwalten (Änderung des Passworts etc.)

# Anbindung Frankiermaschinen über AM.Portal oder AM.Exchange

Bei Frankiermaschinen sind - hersteller- bzw. modellabhängig – zwei unterschiedliche Optionen der Anmeldung von Auftragsdaten in Auftragsmanagement möglich

#### Option 1 Manuelle Erfassung von Aufträgen

Anlegen/Verwalten von Aufträgen in **AM.Portal** sowie manuelle Eingabe der Auftragsnummer über die Frankiermaschine oder angebundenen PC

- In AM.Portal erzeugte Auftragsnummern werden "händisch" in die Frankiermaschine eingegeben
- Sendungsformate, Stückzahlen werden über AM.Portal verwaltet

| Slartseite          |                      |                             |                       |                            |                       |                              | F     |
|---------------------|----------------------|-----------------------------|-----------------------|----------------------------|-----------------------|------------------------------|-------|
| Rolling and the     | Meldungsnumme        | er 402014: Der Auftrag wurd | e erfolgreich gespeic | hert. Die Auftragsnummer I | autet 00130751537219. |                              | -     |
| Rever Auftrag       | Auttracsertas        | sung/.bearbeitung           |                       |                            |                       |                              | -     |
| Mailbox             | Autogranus           | sung bearbenung             |                       |                            |                       |                              |       |
| Benutzerverwaltung  | Auftrags-Nr.: 00130  | 751537219 (AFM-Brief)       |                       |                            |                       |                              |       |
| Reports             |                      |                             | ~                     |                            |                       |                              |       |
| Rechnungsrecherche  | Kunden-/Zahlun       | gsinf. \Einlieferung/Transp | sort/ Abrechnung      | 1                          |                       |                              |       |
| -                   |                      |                             |                       |                            | Status (nur für KOOP) | elektronischer Auftrag       |       |
| Aumerben            | Kundendaten          |                             |                       |                            |                       |                              |       |
| Hilfe               |                      | b Andern                    |                       | abw Einleferer             |                       |                              |       |
| Allgemeine Hinweise |                      | Auttraggeber/Absender       |                       | Finlieterer                |                       |                              |       |
| Impressum.          | EKPJKarten-/Abr -    | FADRA ADRAD                 | -                     | Trans Langan               | -                     |                              |       |
| Kontakt             | Nr.                  | 0122149012                  | Parater               | 10120140012                |                       |                              |       |
|                     | Name                 | Swanahaws Linked Swa        |                       | Swanshaws Limited Sw       |                       |                              |       |
|                     | Straße/Postfach      | Hilpertstr. 31              |                       | Hipertstr. 31              |                       |                              |       |
|                     | PLZ, Ort             | 64295 Darmstadt             |                       | 64295 Darmstadt            |                       |                              |       |
|                     | Land                 | Deutschland                 |                       | Deutschland                | -                     |                              |       |
|                     | Telefon              |                             |                       | E.                         | -                     |                              |       |
|                     | b Aneneohour         | toor k Walter               | Dollar                |                            |                       | La facer                     |       |
|                     | Anspiechpar          | uner rentere                | Notien                |                            | Hinweis: 7 Tage vor I | Erreichen des Einkeferungsdi | atums |
| Deside and Diff.    |                      |                             |                       |                            | wird die Auftragsfrei | gabe automatisch erteit.     |       |
| Deutsche Post DHL   | Zahlungspflichtige   | H .                         |                       |                            | Bankverbin            | duna                         |       |
|                     | Abw. Zahlungt        | off. EKP-/Karten-/Abr-Nr    | 5125149612            | Forbier                    | V Internatio          | onale Bankverbindung         |       |
|                     | (e) Auftraggeber     | Name                        | Swanahaws Limb        | ed Swa                     | Kontoinhabe           |                              | 7     |
|                     | Einteterer           | StraßeRostfach              | Hipertstr 31          |                            | BAN                   |                              | -1    |
|                     |                      | Pi 7 Oct                    | Mage Dave             | the df                     | Kredtinstitut         | -                            | -1    |
|                     |                      | raa, sel                    | para para             |                            | BC                    |                              | -1    |
|                     |                      | Lang                        | Inentschland          |                            | Bastand               |                              | =     |
|                     |                      | Telefon                     | 1                     |                            | panoane               | Ţ.                           |       |
|                     | Mendatsreterenz      |                             |                       |                            |                       |                              |       |
|                     | Citubioeridentificat | ionanummar                  |                       | Dat                        | areas -               |                              | -     |

# Option 2 Direkte Anbindung der Frankiermaschine an AM

Elektronischer Austausch von Datensätzen zwischen Frankiermaschine und AM

- Technische Anbindung der Frankiermaschine an AM.Exchange, z.B. über Frankiermaschine oder angebundene Softwarelösungen der Frankiermaschinenhersteller → modell- bzw. herstellerabhängig
- Zwischen Frankiermaschine bzw. angebundener
   Software und AM werden Datensätze automatisiert
   ausgetauscht

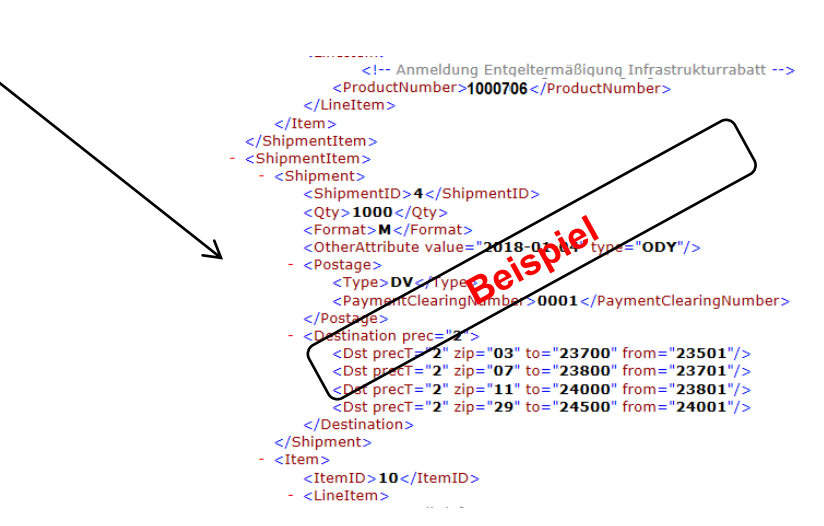

Einzelheiten, ob über die jeweilige Frankiermaschine eine direkte Anbindung an AM über AM-Exchange bereitgestellt wird, sind über den Frankiermaschinenhersteller zu erfragen